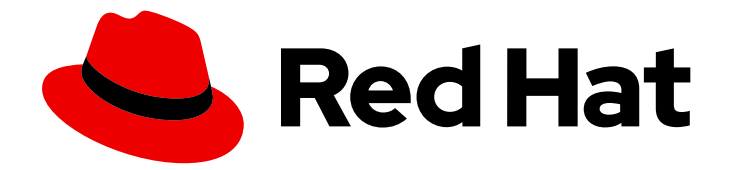

# Red Hat Advanced Cluster Management for Kubernetes 2.10

# トラブルシューティング

トラブルシューティング

Last Updated: 2024-09-14

Red Hat Advanced Cluster Management for Kubernetes 2.10 トラブル シューティング

トラブルシューティング

# 法律上の通知

Copyright © 2024 Red Hat, Inc.

The text of and illustrations in this document are licensed by Red Hat under a Creative Commons Attribution–Share Alike 3.0 Unported license ("CC-BY-SA"). An explanation of CC-BY-SA is available at

http://creativecommons.org/licenses/by-sa/3.0/

. In accordance with CC-BY-SA, if you distribute this document or an adaptation of it, you must provide the URL for the original version.

Red Hat, as the licensor of this document, waives the right to enforce, and agrees not to assert, Section 4d of CC-BY-SA to the fullest extent permitted by applicable law.

Red Hat, Red Hat Enterprise Linux, the Shadowman logo, the Red Hat logo, JBoss, OpenShift, Fedora, the Infinity logo, and RHCE are trademarks of Red Hat, Inc., registered in the United States and other countries.

Linux <sup>®</sup> is the registered trademark of Linus Torvalds in the United States and other countries.

Java <sup>®</sup> is a registered trademark of Oracle and/or its affiliates.

XFS <sup>®</sup> is a trademark of Silicon Graphics International Corp. or its subsidiaries in the United States and/or other countries.

MySQL <sup>®</sup> is a registered trademark of MySQL AB in the United States, the European Union and other countries.

Node.js <sup>®</sup> is an official trademark of Joyent. Red Hat is not formally related to or endorsed by the official Joyent Node.js open source or commercial project.

The OpenStack <sup>®</sup> Word Mark and OpenStack logo are either registered trademarks/service marks or trademarks/service marks of the OpenStack Foundation, in the United States and other countries and are used with the OpenStack Foundation's permission. We are not affiliated with, endorsed or sponsored by the OpenStack Foundation, or the OpenStack community.

All other trademarks are the property of their respective owners.

# 概要

クラスターのトラブルシューティングトピックのリストを確認します。また、must-gather コマン ドを使用してログを収集することもできます。

# 目次

| 鋗 | 訂章 トラブルシューティング                                                                                                    | . 3 |
|---|----------------------------------------------------------------------------------------------------|-----|
|   | 1.1. 文書化されたトラブルシューティング                                                                                                    | 3   |
|   | 1.2. MUST-GATHER コマンドを実行したトラブルシューティング                                                                                                    | 5   |
|   | 1.3. インストールステータスがインストールまたは保留中の状態のトラブルシューティング                                                                                                    | 8   |
|   | 1.4. 再インストールに失敗する場合のトラブルシューティング                                                                                                    | 8   |
|   | 1.5. RED HAT ADVANCED CLUSTER MANAGEMENT のアップグレード後に OCM-CONTROLLER エラーのト                                                                                                    | 、ラ  |
|   | ブルシューティング                                                                                                    | 9   |
|   | 1.6. オフラインクラスターのトラブルシューティング                                                                                                    | 11  |
|   | 1.7. マネージドクラスターのインポート失敗に関するトラブルシューティング                                                                                                    | 12  |
|   | 1.8. PENDING IMPORT ステータスのクラスターのトラブルシューティング                                                                                                    | 13  |
|   | 1.9. クラスターがすでに存在するというエラーのトラブルシューティング                                                                                                    | 14  |
|   | 1.10. VMWARE VSPHERE でのクラスター作成のトラブルシューティング                                                                                                    | 15  |
|   | 1.11. RED HAT OPENSTACK PLATFORM でマネージドクラスターの作成が不明な権限エラーで失敗する                                                                                                    | 18  |
|   | 1.12. OPENSHIFT CONTAINER PLATFORM バージョン 3.11 クラスターのインポートの失敗時のトラブルシュー                                                                                                    | -   |
|   | ティング                                                                                                    | 19  |
|   | 1.13. 証明書を変更した後のインポート済みクラスターのオフラインでのトラブルシューティング                                                                                                    | 20  |
|   | 1.14. クラスターの削除後も NAMESPACE が残る                                                                                                    | 22  |
|   | 1.15. クラスターのインポート時の AUTO-IMPORT-SECRET-EXISTS エラー                                                                                                    | 23  |
|   | 1.16. VOLSYNC 用の CINDER CONTAINER STORAGE INTERFACE (CSI) ドライバーのトラブルシューティング                                                                                                    | グ   |
|   |                                                                                                    | 23  |
|   | I.I./. MUSI-GATHERコマンドを実行したトラブルシューティング                                                                                                    | 24  |
|   | 1.18. ノロビジョニングされた POSTGRESQL テーダベースにアクセスすることでのトラブルジューティング                                                                                                    | 25  |
|   | 1.19. トラブルシューティングのためのテータベースのタンプと復元の使用                                                                                                    | 26  |
|   |                                                                                                    | 27  |
|   | 1.21. クラスターのステーダスか OFFLINE から AVAILABLE に変わる場合のトラブルジューティング                                                                                                    | 28  |
|   | 1.22. $A = - \sqrt{A} = - \sqrt{A} = $ | 29  |
|   | 1.23. GRAFANA のトラノルシューティング                                                                                                    | 31  |
|   | 1.24. 配直ルールでローカルクラスターか選択されていない場合のトラブルシューティング                                                                                                    | 32  |
|   | 1.25. アフリケーションの KUBERNETES テフロイメントバージョンのトラフルシューティンク                                                                                                    | 33  |
|   | 1.26. DEGRADED 状態にある KLUSTERLET のトラフルシューティンク                                                                                                    | 34  |
|   | 1.27. オフジェクトストレージチャネルシークレットのトラフルジューティンク                                                                                                    | 35  |
|   | 1.28. 可観測性のトラフルシューティンク                                                                                                    | 36  |
|   | 1.29. OPENSHIFT モニタリンクサービスのトラフルシューティング                                                                                                    | 37  |
|   | 1.30. METRICS-COLLECTOR のトラフルシューティンク                                                                                                    | 37  |
|   | 1.31. POSTGRESQL 共有メモリーエラーのトラフルシューティング                                                                                                    | 38  |
|   | 1.32. THANOS コンパクターのブロックエラーのトラブルシューティング                                                                                                    | 39  |
|   | 1.33. インストール後に SUBMARINER が接続できない場合のトラブルシューティング                                                                                                    | 40  |
|   | 1.34. SUBMARINER アドオンのステータスが低下してい場合のトラブルシューティング                                                                                                    | 41  |
|   | 1.35. 復元ステータスがエラーで終了する場合のトラブルシューティング                                                                                                    | 42  |
|   | 1.36. ハフクラスターのバックアップを復元すると汎用リソースが削除される                                                                                                    | 43  |
|   | 1.37. 複数行の YAML 解析のトラブルシューティング                                                                                                    | 44  |

# 第1章 トラブルシューティング

トラブルシューティングガイドをご使用の前に **oc adm must-gather** コマンドを実行して、詳細および ログを収集し、問題のデバッグ手順を行います。詳細は、must-gather コマンドを実行したトラブル シューティング を参照してください。

また、ロールベースのアクセス権限を確認してください。詳細は、ロールベースのアクセス制御 を参照 してください。

# 1.1. 文書化されたトラブルシューティング

以下に、Red Hat Advanced Cluster Management for Kubernetes のトラブルシューティングのトピック リストを表示します。

#### インストール

インストールタスク関連の主なドキュメントは、インストールとアップグレードです。

- インストールステータスがインストールまたは保留中の状態のトラブルシューティング
- 再インストールに失敗する場合のトラブルシューティング
- Red Hat Advanced Cluster Management のアップグレード後に ocm-controller エラーのトラブ ルシューティング

#### バックアップおよび復元

バックアップと復元に関する主なドキュメントは、バックアップと復元です。

- 復元ステータスがエラーで終了する場合のトラブルシューティング
- ハブクラスターのバックアップを復元すると汎用リソースが削除される

#### クラスター管理

クラスターの管理に関する主なドキュメントは、Operator クラスターライフサイクルのマルチクラス ターエンジンの概要です。

- オフラインクラスターのトラブルシューティング
- マネージドクラスターのインポート失敗に関するトラブルシューティング
- Pending Import ステータスのクラスターのトラブルシューティング
- 証明書を変更した後のインポート済みクラスターのオフラインでのトラブルシューティング
- クラスターのステータスが offline から available に変わる場合のトラブルシューティング
- VMware vSphere でのクラスター作成のトラブルシューティング
- ステータスが Pending または Failed のクラスターのコンソールでのトラブルシューティング
- OpenShift Container Platform バージョン 3.11 クラスターのインポートの失敗時のトラブル シューティング
- degraded 状態にある Klusterlet のトラブルシューティング

- オブジェクトストレージチャネルシークレットのトラブルシューティング
- クラスターの削除後も namespace が残る
- クラスターのインポート時の auto-import-secret-exists エラー
- VolSync 用の cinder Container Storage Interface (CSI) ドライバーのトラブルシューティング
- アドオン許容を無視するクラスタープロキシーアドオンのトラブルシューティング

#### **Multicluster Global Hub**

Multicluster Global Hub に関する主要なドキュメントを表示するには、{global-hub を参照してください。

- must-gather コマンドを実行したトラブルシューティング
- トラブルシューティングのためにプロビジョニングされた postgres データベースにアクセスする
- トラブルシューティングのためのデータベースのダンプと復元の使用
- コンプライアンスデータの復元

#### アプリケーション管理

アプリケーション管理に関する主なドキュメントを表示するには、アプリケーション管理 を参照してく ださい。

- アプリケーションの Kubernetes デプロイメントバージョンのトラブルシューティング
- ローカルクラスターが選択されていない問題のトラブルシューティング

#### ガバナンス

• 複数行の YAML 解析のトラブルシューティング

セキュリティーガイドを表示するには、Risk and compliance を参照してください。

#### コンソールの可観測性

コンソールの可観測性には、ヘッダーおよびナビゲーション機能、検索、および移動機能が含まれます。可観測性ガイドを表示するには、Observability in the console を参照してください。

- grafana のトラブルシューティング
- 可観測性のトラブルシューティング
- OpenShift モニタリングサービスのトラブルシューティング
- metrics-collector のトラブルシューティング
- PostgreSQL 共有メモリーエラーのトラブルシューティング
- Thanos コンパクターのブロックエラーのトラブルシューティング

Submariner のネットワーキングとサービスディスカバリー

このセクションでは、Red Hat Advanced Cluster Management またはマルチクラスターエンジン Operator で Submariner を使用する場合に発生する可能性のある Submariner のトラブルシューティン グ手順を示します。Submariner の一般的なトラブルシューティング情報は、Submariner のドキュメン トの Troubleshooting を参照してください。

Submariner ネットワーキングサービスとサービスディスカバリの主なドキュメントは、Submariner multicluster networking and service discovery です。

- インストール後に Submariner が接続されない場合のトラブルシューティング 一般情報
- Submariner アドオンのステータスが低下してい場合のトラブルシューティング

# 1.2. MUST-GATHER コマンドを実行したトラブルシューティング

トラブルシューティングを開始するには、問題のデバッグを行う **must-gather** コマンドを実行する場 合のトラブルシューティングシナリオについて確認し、このコマンドの使用を開始する手順を参照して ください。

必要なアクセス権限: クラスターの管理者

1.2.1. Must-gather のシナリオ

- シナリオ1: 文書化されたトラブルシューティング セクションを使用して、問題の解決策がまと められているかどうかを確認します。本ガイドは、製品の主な機能別に設定されています。
   このシナリオでは、解決策が本書にまとめられているかどうかを、本ガイドで確認します。た とえば、クラスターの作成に関するトラブルシューティングの場合は、クラスターの管理 セク ションの解決策を探します。
- シナリオ 2: 問題の解決策の手順が文書にまとめられていない場合は、must-gather コマンドを 実行し、その出力を使用して問題をデバッグします。
- シナリオ 3: must-gather コマンドの出力を使用して問題をデバッグできない場合は、出力を Red Hat サポートに共有します。

#### 1.2.2. Must-gather の手順

must-gather コマンドの使用を開始するには、以下の手順を参照してください。

- 1. **must-gather** コマンドについて確認し、Red Hat OpenShift Container Platform の クラスター に関するデータの収集 に必要な前提条件をインストールします。
- クラスターにログインします。データおよびディレクトリーの収集に使用する Red Hat Advanced Cluster Management for Kubernetes イメージを追加します。以下のコマンドを実行 して、出力用にイメージとディレクトリーを挿入します。

oc adm must-gather --image=registry.redhat.io/rhacm2/acm-must-gather-rhel9:v2.10 --destdir=<directory>

3. 通常のユースケースでは、**ハブ**クラスターにログインして、**must-gather**を実行する必要があります。

**注記**: マネージドクラスターを確認する場合は、cluster-scoped-resources ディレクトリーに ある gather-managed.log ファイルを検索します。

<your-directory>/cluster-scoped-resources/gather-managed.log>

JOINED および AVAILABLE 列に **True** が設定されていないマネージドクラスターがないかを確 認します。**must-gather** コマンドは、ステータスが **True** として関連付けられていないクラス ター上で、実行できます。

4. 指定したディレクトリーに移動し、以下のレベルに整理されている出力を確認します。

- ピアレベル2つ: cluster-scoped-resources と namespace のリソース
- それぞれに対するサブレベル: クラスタースコープおよび namespace スコープの両方のリ ソースに対するカスタムリソース定義の API グループ。
- それぞれに対する次のレベル: kind でソートされた YAML ファイル

#### 1.2.3. 非接続環境での must-gather

非接続環境で must-gather コマンドを実行するには、次の手順を実行します。

- 1. 非接続環境では、Red Hat Operator のカタログイメージをミラーレジストリーにミラーリング します。詳細は、ネットワーク切断状態でのインストール を参照してください。
- 2. 次のコマンドを実行してすべての情報を収集します。<**2.x**> は、<**acm-must-gather**> (例: **2.10**) と <**multicluster-engine/must-gather**> (例: **2.5)** の両方でサポートされているバージョンに置 き換えます。

REGISTRY=<internal.repo.address:port> IMAGE1=\$REGISTRY/rhacm2/acm-must-gather-rhel9:v<2.x> oc adm must-gather --image=\$IMAGE1 --dest-dir=<directory>

現在サポートされているリリースのいずれか、製品ドキュメントで問題が発生した場合は、Red Hat サ ポート にアクセスして、さらにトラブルシューティングを行ったり、ナレッジベースの記事を表示した り、サポートチームに連絡したり、ケースを開いたりすることができます。Red Hat 認証情報でログイ ンする必要があります。

1.2.4. ホステッドクラスターの must-gather

Hosted Control Plane クラスターで問題が発生した場合は、**must-gather** コマンドを実行して、トラブルシューティングに役立つ情報を収集できます。

#### 1.2.4.1. ホステッドクラスターの must-gather コマンドについて

このコマンドは、管理クラスターとホストされたクラスターの出力を生成します。

- マルチクラスターエンジン Operator ハブクラスターからのデータ:
  - クラスタースコープのリソース: これらのリソースは、管理クラスターのノード定義です。
  - hypershift-dump 圧縮ファイル: このファイルは、コンテンツを他の人と共有する必要がある場合に役立ちます。
  - namespace リソース: これらのリソースには、config map、サービス、イベント、ログな ど、関連する namespace のすべてのオブジェクトが含まれます。
  - ネットワークログ: これらのログには、OVN ノースバウンドデータベースとサウスバウン ドデータベース、およびそれぞれのステータスが含まれます。

- ホストされたクラスター: このレベルの出力には、ホストされたクラスター内のすべてのリ ソースが含まれます。
- ホストされたクラスターからのデータ:
  - クラスタースコープのリソース: これらのリソースには、ノードや CRD などのクラスター 全体のオブジェクトがすべて含まれます。
  - namespace リソース: これらのリソースには、config map、サービス、イベント、ログな ど、関連する namespace のすべてのオブジェクトが含まれます。

出力にはクラスターからのシークレットオブジェクトは含まれませんが、シークレットの名前への参照 が含まれる可能性があります。

1.2.4.2. 前提条件

must-gather コマンドを実行して情報を収集するには、次の前提条件を満たす必要があります。

- kubeconfig ファイルが読み込まれ、マルチクラスターエンジン Operator ハブクラスターを指している。
- マルチクラスターエンジン Operator ハブクラスターへの cluster-admin アクセスがある。
- HostedCluster リソースの name 値と、カスタムリソースがデプロイされる namespace がある。

1.2.4.3. ホスト型クラスターの must-gather コマンドの入力

以下のコマンドを実行して、ホスト型クラスターに関する情報を収集します。このコマンドでは、hosted-cluster-namespace=HOSTEDCLUSTERNAMESPACE パラメーターはオプションです。これを含めない場合、コマンドは、ホストされたクラスターがデフォルトのnamespace (clusters)内にあるかのように実行されます。

oc adm must-gather --image=quay.io/stolostron/backplane-must-gather:SNAPSHOTNAME /usr/bin/gather hosted-cluster-namespace=HOSTEDCLUSTERNAMESPACE hosted-clustername=HOSTEDCLUSTERNAME

2. コマンドの結果を圧縮ファイルに保存するには、--dest-dir=NAME パラメーターを含めて、NAME は、結果を保存するディレクトリーの名前に置き換えます。

oc adm must-gather --image=quay.io/stolostron/backplane-must-gather:SNAPSHOTNAME /usr/bin/gather hosted-cluster-namespace=HOSTEDCLUSTERNAMESPACE hosted-clustername=HOSTEDCLUSTERNAME --dest-dir=NAME ; tar -cvzf NAME.tgz NAME

#### 1.2.4.4. 非接続環境での must-gather コマンドの入力

非接続環境で must-gather コマンドを実行するには、次の手順を実行します。

- 1. 非接続環境では、Red Hat Operator のカタログイメージをミラーレジストリーにミラーリング します。詳細は、ネットワーク切断状態でのインストール を参照してください。
- 2. 次のコマンドを実行して、ミラーレジストリーからイメージを参照するログを抽出します。

REGISTRY=registry.example.com:5000 IMAGE=\$REGISTRY/multicluster-engine/must-gatherrhel8@sha256:ff9f37eb400dc1f7d07a9b6f2da9064992934b69847d17f59e385783c071b9d8

oc adm must-gather --image=\$IMAGE /usr/bin/gather hosted-clusternamespace=HOSTEDCLUSTERNAMESPACE hosted-clustername=HOSTEDCLUSTERNAME --dest-dir=./data

#### 1.2.4.5. 関連情報

 Hosted Control Plane のトラブルシューティングの詳細は、OpenShift Container Platform ド キュメントの Hosted Control Plane のトラブルシューティング を参照してください。

1.3. インストールステータスがインストールまたは保留中の状態のトラブル シューティング

Red Hat Advanced Cluster Management のインストール時に、**MultiClusterHub** は **Installing** フェーズ のままとなるか、複数の Pod が **Pending** ステータスのままとなります。

#### 1.3.1. 現象: Pending 状態で止まる

**MultiClusterHub** をインストールしてから、**MultiClusterHub** リソースの **status.components** フィー ルドからのコンポーネントの1つ以上で **ProgressDeadlineExceeded** と報告したまま 10 分以上経過し ています。クラスターのリソース制約が問題となっている場合があります。

**Multiclusterhub** がインストールされている namespace の Pod を確認します。以下のようなステータ スとともに **Pending** と表示される場合があります。

reason: Unschedulable message: '0/6 nodes are available: 3 Insufficient cpu, 3 node(s) had taint {noderole.kubernetes.io/master: }, that the pod didn't tolerate.'

このような場合には、ワーカーノードにはクラスターでの製品実行に十分なリソースがありません。

## 1.3.2. 問題の解決: ワーカーノードのサイズの調整

この問題が発生した場合は、大規模なワーカーノードまたは複数のワーカーノードでクラスターを更新 する必要があります。クラスターのサイジングのガイドラインについては、クラスターのサイジングを 参照してください。

# 1.4. 再インストールに失敗する場合のトラブルシューティング

Red Hat Advanced Cluster Management for Kubernetes を再インストールすると Pod が起動しません。

#### 1.4.1. 現象: 再インストールの失敗

Red Hat Advanced Cluster Management のインストール後に Pod が起動しない場合は、Red Hat Advanced Cluster Management 以前にインストールされており、今回のインストールを試行する前に すべてのパーツが削除されていない可能性があります。

Pod はこのような場合に、インストールプロセスの完了後に起動しません。

1.4.2. 問題の解決: 再インストールの失敗

この問題が発生した場合は、以下の手順を実行します。

- 1. アンインストール の手順に従い、現在のコンポーネントを削除し、アンインストールプロセス を実行します。
- 2. Helm のインストール の手順に従い、Helm CLI バイナリーバージョン 3.2.0 以降をインストー ルします。
- 3. oc コマンドが実行できるように、Red Hat OpenShift Container Platform CLI が設定されてい ることを確認してください。oc コマンドの設定方法の詳細は、OpenShift Container Platform ドキュメントの OpenShift CLI スタートガイド を参照してください。
- 4. 以下のスクリプトをファイルにコピーします。

#!/bin/bash ACM\_NAMESPACE=<namespace> oc delete mch --all -n \$ACM\_NAMESPACE oc delete apiservice v1.admission.cluster.open-cluster-management.io v1.admission.work.open-cluster-management.io oc delete clusterimageset --all oc delete clusterrole multiclusterengines.multicluster.openshift.io-v1-admin multiclusterengines.multicluster.openshift.io-v1-crdview multiclusterengines.multicluster.openshift.io-v1-edit multiclusterengines.multicluster.openshift.io-v1-view open-clustermanagement:addons:application-manager open-cluster-management:admin-aggregate opencluster-management:cert-policy-controller-hub open-cluster-management:cluster-manageradmin-aggregate open-cluster-management:config-policy-controller-hub open-clustermanagement:edit-aggregate open-cluster-management:iam-policy-controller-hub opencluster-management:policy-framework-hub open-cluster-management:view-aggregate oc delete crd klusterletaddonconfigs.agent.open-cluster-management.io placementbindings.policy.open-cluster-management.io policies.policy.open-clustermanagement.io userpreferences.console.open-cluster-management.io discoveredclusters.discovery.open-cluster-management.io discoveryconfigs.discovery.opencluster-management.io oc delete mutatingwebhookconfiguration ocm-mutating-webhook managedclustermutators.admission.cluster.open-cluster-management.io multiclusterobservability-operator oc delete validatingwebhookconfiguration channels.apps.open.cluster.management.webhook.validator application-webhook-validator multiclusterhub-operator-validating-webhook ocm-validating-webhook multiclusterobservability-operator multiclusterengines.multicluster.openshift.io

スクリプトの **<namespace>** は、Red Hat Advanced Cluster Management がインストールされ ている namespace 名に置き換えます。namespace が消去され削除されるため、正しい namespace を指定するようにしてください。

5. スクリプトを実行して、アーティファクトを以前のインストールから削除します。

インストールを実行します。ネットワーク接続時のオンラインインストールを参照してください。

# 1.5. RED HAT ADVANCED CLUSTER MANAGEMENT のアップグレード後に OCM-CONTROLLER エラーのトラブルシューティング

2.7.x から 2.8.x、さらに 2.9.0 にアップグレードすると、**multicluster-engine** namespace の **ocm-controller** がクラッシュします。

1.5.1. 現象: Red Hat Advanced Cluster Management のアップグレード後に ocmcontroller エラーのトラブルシューティング

**ManagedClusterSet** および **ManagedClusterSetBinding** カスタムリソース定義をリスト表示しようと すると、次のエラーメッセージが表示されます。

Error from server: request to convert CR from an invalid group/version: cluster.open-clustermanagement.io/v1beta1

前のメッセージは、v1beta1 から v1beta2 への ManagedClusterSets および ManagedClusterSetBindings カスタムリソース定義の移行が失敗したことを示しています。

1.5.2. 問題の解決: Red Hat Advanced Cluster Management アップグレード後の ocmcontroller エラーのトラブルシューティング

このエラーを解決するには、APIの移行を手動で開始する必要があります。以下の手順を実行します。

- 1. cluster-manager を以前のリリースに戻します。
  - a. 以下のコマンドを使用して multiclusterengine を一時停止します。

oc annotate mce multiclusterengine pause=true

b. 以下のコマンドを実行して、**cluster-manager** deployment のイメージを以前のバージョン に置き換えます。

oc patch deployment cluster-manager -n multicluster-engine -p \ '{"spec":{"template": {"spec":{"containers":[{"name":"registrationoperator","image":"registry.redhat.io/multicluster-engine/registration-operatorrhel8@sha256:35999c3a1022d908b6fe30aa9b85878e666392dbbd685e9f3edcb83e3336d 19f"}]]}}}' export ORIGIN\_REGISTRATION\_IMAGE=\$(oc get clustermanager cluster-manager -o jsonpath='{.spec.registrationImagePullSpec}')

c. **ClusterManager** リソースの登録イメージ参照を以前のバージョンに置き換えます。以下の コマンドを実行します。

oc patch clustermanager cluster-manager --type='json' -p='[{"op": "replace", "path": "/spec/registrationImagePullSpec", "value": "registry.redhat.io/multiclusterengine/registrationrhel8@sha256:a3c22aa4326859d75986bf24322068f0aff2103cccc06e1001faaf79b939051 5"}]'

2. 以下のコマンドを実行して、ManagedClusterSets および ManagedClusterSetBindings カス タムリソース定義を以前のリリースに戻します。

oc annotate crds managedclustersets.cluster.open-cluster-management.io operator.open-cluster-management.io/version-

oc annotate crds managedclustersetbindings.cluster.open-cluster-management.io operator.open-cluster-management.io/version-

3. cluster-manager を再起動し、カスタムリソース定義が再作成されるまで待ちます。以下のコ マンドを実行します。

oc -n multicluster-engine delete pods -l app=cluster-manager oc wait crds managedclustersets.cluster.open-cluster-management.io --for=jsonpath=" {.metadata.annotations['operator\.open-cluster-management\.io/version']}"="2.3.3" -timeout=120s oc wait crds managedclustersetbindings.cluster.open-cluster-management.io -for=jsonpath="{.metadata.annotations['operator\.open-cluster-

- management\.io/version']}"="2.3.3" --timeout=120s
- 4. 以下のコマンドを使用して、ストレージバージョンの移行を開始します。

oc patch StorageVersionMigration managedclustersets.cluster.open-cluster-management.io --type='json' -p='[{"op":"replace", "path":"/spec/resource/version", "value":"v1beta1"}]' oc patch StorageVersionMigration managedclustersets.cluster.open-cluster-management.io --type='json' --subresource status -p='[{"op":"remove", "path":"/status/conditions"}]' oc patch StorageVersionMigration managedclustersetbindings.cluster.open-clustermanagement.io --type='json' -p='[{"op":"replace", "path":"/spec/resource/version", "value":"v1beta1"}]' oc patch StorageVersionMigration managedclustersetbindings.cluster.open-clustermanagement.io --type='json' -p='[{"op":"replace", "path":"/spec/resource/version", "value":"v1beta1"}]' oc patch StorageVersionMigration managedclustersetbindings.cluster.open-clustermanagement.io --type='json' --subresource status -p='[{"op":"remove", "path":"/status/conditions"}]'

- .
- 5. 次のコマンドを実行して、移行が完了するまで待ちます。

oc wait storageversionmigration managedclustersets.cluster.open-cluster-management.io -for=condition=Succeeded --timeout=120s oc wait storageversionmigration managedclustersetbindings.cluster.open-clustermanagement.io --for=condition=Succeeded --timeout=120s

6. **cluster-manager** を Red Hat Advanced Cluster Management 2.10 に復元します。これには数分の時間がかかる場合があります。以下のコマンドを実行します。

oc annotate mce multiclusterengine pauseoc patch clustermanager cluster-manager --type='json' -p='[{"op": "replace", "path": "/spec/registrationImagePullSpec", "value": "'\$ORIGIN\_REGISTRATION\_IMAGE"'}]'

#### 1.5.2.1. 検証

Red Hat Advanced Cluster Management が復元されていることを確認するには、以下のコマンドを実行します。

oc get managedclusterset oc get managedclustersetbinding -A

コマンドを実行すると、ManagedClusterSets および ManagedClusterSetBindings リソースがエ ラーメッセージなしで表示されます。

# 1.6. オフラインクラスターのトラブルシューティング

クラスターのステータスがオフラインと表示される一般的な原因がいくつかあります。

## 1.6.1. 現象: クラスターのステータスがオフライン状態である

クラスターの作成手順を完了したら、Red Hat Advanced Cluster Management コンソールからアクセ スできず、クラスターのステータスが **offline** と表示されます。

1.6.2. 問題の解決: クラスターのステータスがオフライン状態になっている

- マネージドクラスターが利用可能かどうかを確認します。これは、Red Hat Advanced Cluster Management コンソールの Clusters エリアで確認できます。
   利用不可の場合は、マネージドクラスターの再起動を試行します。
- 2. マネージドクラスターのステータスがオフラインのままの場合は、以下の手順を実行します。
  - a. ハブクラスターで oc get managedcluster <cluster\_name> -o yaml コマンドを実行しま す。<cluster\_name> は、クラスター名に置き換えます。
  - b. status.conditions セクションを見つけます。
  - c. type: ManagedClusterConditionAvailableのメッセージを確認して、問題を解決します。

1.7. マネージドクラスターのインポート失敗に関するトラブルシューティン グ

クラスターのインポートに失敗した場合は、クラスターのインポートが失敗した理由を判別するために いくつかの手順を実行できます。

1.7.1. 現象: インポートされたクラスターを利用できない

クラスターのインポート手順を完了したら、Red Hat Advanced Cluster Management for Kubernetes コ ンソールからアクセスできません。

1.7.2. 問題の解決: インポートされたクラスターが利用できない

インポートの試行後にインポートクラスターが利用できない場合には、いくつかの理由があります。ク ラスターのインポートに失敗した場合は、インポートに失敗した理由が見つかるまで以下の手順を実行 します。

1. Red Hat Advanced Cluster Management ハブクラスターで以下のコマンドを実行し、Red Hat Advanced Cluster Management インポートコントローラーが実行していることを確認します。

kubectl -n multicluster-engine get pods -l app=managedcluster-import-controller-v2

実行中の Pod が 2 つ表示されるはずです。Pod のいずれかが実行されていない場合には、以下のコマンドを実行してログを表示して理由を判別します。

kubectl -n multicluster-engine logs -l app=managedcluster-import-controller-v2 --tail=-1

 Red Hat Advanced Cluster Management ハブクラスターで以下のコマンドを実行し、Red Hat Advanced Cluster Management インポートコントローラーでマネージドクラスターのインポー トシークレットが正常に生成されたかどうかを確認します。

kubectl -n <managed\_cluster\_name> get secrets <managed\_cluster\_name>-import

インポートシークレットが存在しない場合は、以下のコマンドを実行してインポートコント ローラーのログエントリーを表示し、作成されていない理由を判断します。

kubectl -n multicluster-engine logs -l app=managedcluster-import-controller-v2 --tail=-1 | grep importconfig-controller

 Red Hat Advanced Cluster Management ハブクラスターで、マネージドクラスターが localcluster で、Hive によってプロビジョニングされるか、自動インポートシークレットがある場 合は、以下のコマンドを実行してマネージドクラスターのインポートステータスを確認しま す。

 $\label{eq:linear} kubectl get managedcluster <managed_cluster_name> -o=jsonpath='{range .status.conditions[*]}{.type}{"\t"}{.status}{"\t"}{.message}{"\n"}{end}' | grep ManagedClusterImportSucceeded \\$ 

ManagedClusterImportSucceeded が true でない場合には、コマンドの結果で失敗の理由が 表示されます。

 マネージドクラスターの Klusterlet ステータスが degraded 状態でないかを確認します。 Klusterlet のパフォーマンスが低下した理由を特定するには、degraded 状態にある Klusterlet のトラブルシューティング を参照してください。

# 1.8. PENDING IMPORT ステータスのクラスターのトラブルシューティング

クラスターのコンソールで継続的に Pending import と表示される場合は、以下の手順を実行して問題 をトラブルシューティングしてください。

1.8.1. 現象: ステータスが Pending Import クラスター

Red Hat Advanced Cluster Management コンソールを使用してクラスターをインポートした後に、コ ンソールで、クラスターのステータスが **Pending import** と表示されます。

1.8.2. 問題の特定: ステータスが Pending Import クラスター

1. マネージドクラスターで以下のコマンドを実行し、問題のある Kubernetes Pod 名を表示します。

kubectl get pod -n open-cluster-management-agent | grep klusterlet-registration-agent

2. マネージドクラスターで以下のコマンドを実行し、エラーのログエントリーを探します。

kubectl logs <registration\_agent\_pod> -n open-cluster-management-agent

**registration\_agent\_pod**は、手順1で特定した Pod 名に置き換えます。

返された結果に、ネットワーク接続の問題があったと示すテキストがないかどうかを検索します。たとえば、no such host です。

1.8.3. 問題の解決: ステータスが Pending Import クラスター

1. ハブクラスターで以下のコマンドを実行して、問題のあるポート番号を取得します。

oc get infrastructure cluster -o yaml | grep apiServerURL

2. マネージドクラスターのホスト名が解決でき、ホストおよびポートへの送信接続が機能していることを確認します。

マネージドクラスターで通信が確立できない場合は、クラスターのインポートが完了していま せん。マネージドクラスターのクラスターステータスは、**Pending import** になります。

# 1.9. クラスターがすでに存在するというエラーのトラブルシューティング

OpenShift Container Platform クラスターを Red Hat Advanced Cluster Management **MultiClusterHub** にインポートできず、**AlreadyExists** エラーを受け取る場合は、手順に従って問題をトラブルシュー ティングします。

1.9.1. 以前の動作: OpenShift Container Platform クラスターをインポートするときにエ ラーログがすでに存在する

OpenShift Container Platform クラスターを Red Hat Advanced Cluster Management **MultiClusterHub** にインポートすると、エラーログが表示されます。

error log:

Warning: apiextensions.k8s.io/v1beta1 CustomResourceDefinition is deprecated in v1.16+,

unavailable in v1.22+; use apiextensions.k8s.io/v1 CustomResourceDefinition

Error from server (AlreadyExists): error when creating "STDIN":

customresourcedefinitions.apiextensions.k8s.io "klusterlets.operator.open-cluster-management.io" already exists

The cluster cannot be imported because its Klusterlet CRD already exists.

Either the cluster was already imported, or it was not detached completely during a previous detach process.

Detach the existing cluster before trying the import again."

## **1.9.2.** 問題の特定: OpenShift Container Platform クラスターのインポート時にすでに 存在する

以下のコマンドを実行して、新しい Red Hat Advanced Cluster Management **MultiClusterHub** にイン ポートする Red Hat Advanced Cluster Management 関連のリソースがクラスター上にあるかどうかを 確認します。

oc get all -n open-cluster-management-agent oc get all -n open-cluster-management-agent-addon

## **1.9.3.** 問題の解決: OpenShift Container Platform クラスターのインポート時にすでに 存在する

次のコマンドを使用して、klusterlet カスタムリソースを削除します。

oc get klusterlet | grep klusterlet | awk '{print \$1}' | xargs oc patch klusterlet --type=merge -p '{"metadata":{"finalizers": []}}'

次のコマンドを実行して、既存のリソースを削除します。

oc delete namespaces open-cluster-management-agent open-cluster-management-agent-addon -- wait=false

oc get crds | grep open-cluster-management.io | awk '{print \$1}' | xargs oc delete crds --wait=false

oc get crds | grep open-cluster-management.io | awk '{print \$1}' | xargs oc patch crds --type=merge - p '{"metadata":{"finalizers": []}}'

## 1.10. VMWARE VSPHERE でのクラスター作成のトラブルシューティング

VMware vSphere で Red Hat OpenShift Container Platform クラスターを作成する時に問題が発生した 場合は、以下のトラブルシューティング情報を参照して、この情報のいずれかが問題に対応しているか どうかを確認します。

**注記:** VMware vSphere でクラスター作成プロセスが失敗した場合に、リンクが有効にならずログが表示されないことがあります。上記が発生する場合は、**hive-controllers** Pod のログを確認して問題を特定できます。**hive-controllers** ログは **hive** namespace にあります。

1.10.1. 証明書の IP SAN エラーでマネージドクラスターの作成に失敗する

1.10.1.1. 現象: 証明書の IP SAN エラーでマネージドクラスターの作成に失敗する

VMware vSphere で新規の Red Hat OpenShift Container Platform クラスターを作成した後に、証明書 IP SAN エラーを示すエラーメッセージでクラスターに問題が発生します。

1.10.1.2. 問題の特定: 証明書の IP SAN エラーでマネージドクラスターの作成に失敗する

マネージドクラスターのデプロイメントに失敗して、デプロイメントログに以下のエラーが返されま す。

time="2020-08-07T15:27:55Z" level=error msg="Error: error setting up new vSphere SOAP client: Post https://147.1.1.1/sdk: x509: cannot validate certificate for xx.xx.xx because it doesn't contain any IP SANs" time="2020-08-07T15:27:55Z" level=error

1.10.1.3. 問題の解決: 証明書の IP SAN エラーでマネージドクラスターの作成に失敗する

認証情報の IP アドレスではなく VMware vCenter サーバー完全修飾ホスト名を使用します。また、 VMware vCenter CA 証明書を更新して、IP SAN を組み込むこともできます。

1.10.2. 不明な証明局のエラーでマネージドクラスターの作成に失敗する

1.10.2.1. 現象: 不明な証明局のエラーでマネージドクラスターの作成に失敗する

VMware vSphere で新規の Red Hat OpenShift Container Platform クラスターを作成した後に、証明書 が不明な証明局により署名されているのでクラスターに問題が発生します。

1.10.2.2. 問題の特定: 不明な証明局のエラーでマネージドクラスターの作成に失敗する

マネージドクラスターのデプロイメントに失敗して、デプロイメントログに以下のエラーが返されま す。

Error: error setting up new vSphere SOAP client: Post https://vspherehost.com/sdk: x509: certificate signed by unknown authority"

1.10.2.3. 問題の解決: 不明な証明局のエラーでマネージドクラスターの作成に失敗する

認証情報の作成時に認証局の正しい証明書が入力されていることを確認します。

1.10.3. 証明書の期限切れでマネージドクラスターの作成に失敗する

1.10.3.1. 現象: 証明書の期限切れでマネージドクラスターの作成に失敗する

VMware vSphere で新規の Red Hat OpenShift Container Platform クラスターを作成した後に、証明書の期限が切れているか、有効にしていないため、クラスターに問題が発生します。

1.10.3.2. 問題の特定: 証明書の期限切れでマネージドクラスターの作成に失敗する

マネージドクラスターのデプロイメントに失敗して、デプロイメントログに以下のエラーが返されま す。

x509: certificate has expired or is not yet valid

1.10.3.3. 問題の解決: 証明書の期限切れでマネージドクラスターの作成に失敗する

ESXi ホストの時間が同期されていることを確認します。

1.10.4. タグ付けの権限が十分ではないためマネージドクラスターの作成に失敗する

1.10.4.1. 現象: タグ付けの権限が十分ではないためマネージドクラスターの作成に失敗する

VMware vSphere で新規の Red Hat OpenShift Container Platform クラスターを作成した後に、タグ付けの使用に十分な権限がないためクラスターに問題が発生します。

1.10.4.2. 問題の特定: タグ付けの権限が十分にないためにマネージドクラスターの作成に失敗する

マネージドクラスターのデプロイメントに失敗して、デプロイメントログに以下のエラーが返されま す。

time="2020-08-07T19:41:58Z" level=debug msg="vsphere\_tag\_category.category: Creating..." time="2020-08-07T19:41:58Z" level=error time="2020-08-07T19:41:58Z" level=error msg="Error: could not create category: POST https://vspherehost.com/rest/com/vmware/cis/tagging/category: 403 Forbidden" time="2020-08-07T19:41:58Z" level=error time="2020-08-07T19:41:58Z" level=error msg=" on ../tmp/openshift-install-436877649/main.tf line 54, in resource \"vsphere\_tag\_category\" \"category\":" time="2020-08-07T19:41:58Z" level=error msg=" 54: resource \"vsphere\_tag\_category\" \"category\"

1.10.4.3. 問題の解決: タグ付けの権限が十分ではないためマネージドクラスターの作成に失敗する

VMware vCenter が必要とするアカウントの権限が正しいことを確認します。詳細は、インストール時 に削除されたイメージレジストリー を参照してください。

1.10.5. 無効な dnsVIP でマネージドクラスターの作成に失敗する

1.10.5.1. 現象: 無効な dnsVIP でマネージドクラスターの作成に失敗する

VMware vSphere で新規の Red Hat OpenShift Container Platform クラスターを作成した後に、dnsVIP が無効であるため、クラスターに問題が発生します。

1.10.5.2. 問題の特定: 無効な dnsVIP でマネージドクラスターの作成に失敗する

VMware vSphere で新しいマネージドクラスターをデプロイしようとして以下のメッセージが表示され るのは、VMware Installer Provisioned Infrastructure (IPI) をサポートしない以前の OpenShift Container Platform リリースイメージを使用しているためです。

failed to fetch Master Machines: failed to load asset \\\"Install Config\\\": invalid \\\"installconfig.yaml\\\" file: platform.vsphere.dnsVIP: Invalid value: \\\"\\\": \\\"\\\" is not a valid IP

1.10.5.3. 問題の解決: 無効な dnsVIP でマネージドクラスターの作成に失敗する

VMware インストーラーでプロビジョニングされるインフラストラクチャーをサポートする OpenShift Container Platform で、新しいバージョンのリリースイメージを選択します。

1.10.6. ネットワークタイプが正しくないためマネージドクラスターの作成に失敗する

1.10.6.1. 現象: ネットワークタイプが正しくないためマネージドクラスターの作成に失敗する

VMware vSphere で新規の Red Hat OpenShift Container Platform クラスターを作成した後に、間違ったネットワークタイプが指定されているため、クラスターに問題が発生します。

1.10.6.2. 問題の特定: ネットワークタイプが正しくないためマネージドクラスターの作成に失敗 する

VMware vSphere で新しいマネージドクラスターをデプロイしようとして以下のメッセージが表示され るのは、VMware Installer Provisioned Infrastructure (IPI) をサポートしない以前の OpenShift Container Platform イメージを使用しているためです。

time="2020-08-11T14:31:38-04:00" level=debug msg="vsphereprivate\_import\_ova.import: Creating..." time="2020-08-11T14:31:39-04:00" level=error time="2020-08-11T14:31:39-04:00" level=error msg="Error: rpc error: code = Unavailable desc = transport is closing" time="2020-08-11T14:31:39-04:00" level=error time="2020-08-11T14:31:39-04:00" level=error time="2020-08-11T14:31:39-04:00" level=error time="2020-08-11T14:31:39-04:00" level=error time="2020-08-11T14:31:39-04:00" level=error

1.10.6.3. 問題の解決: ネットワークタイプが正しくないためマネージドクラスターの作成に失敗 する

指定の VMware クラスターに対して有効な VMware vSphere ネットワークタイプを選択します。

1.10.7. ディスクの変更処理のエラーでマネージドクラスターの作成に失敗する

1.10.7.1. 現象: ディスクの変更処理のエラーが原因でマネージドクラスターの追加に失敗する

VMware vSphere で新規の Red Hat OpenShift Container Platform クラスターを作成した後に、ディス ク変更処理時にエラーによりクラスターに問題が発生します。

1.10.7.2. 問題の特定: ディスクの変更処理のエラーが原因でマネージドクラスターの追加に失敗 する

以下のようなメッセージがログに表示されます。

#### ERROR

ERROR Error: error reconfiguring virtual machine: error processing disk changes post-clone: disk.0: ServerFaultCode: NoPermission: RESOURCE (vm-71:2000), ACTION (queryAssociatedProfile): RESOURCE (vm-71), ACTION (PolicyIDByVirtualDisk)

1.10.7.3. 問題の解決: ディスクの変更処理のエラーが原因でマネージドクラスターの追加に失敗 する

VMware vSphere クライアントを使用してユーザーに プロファイル駆動型のストレージ権限 の 全権限 を割り当てます。

# 1.11. RED HAT OPENSTACK PLATFORM でマネージドクラスターの作成が 不明な権限エラーで失敗する

Red Hat OpenStack Platform で Red Hat OpenShift Container Platform クラスターを作成する時に問題が発生した場合は、以下のトラブルシューティング情報を参照して、この情報のいずれかが問題に対応しているかどうかを確認します。

1.11.1. 現象: マネージドクラスターの作成が不明な権限エラーで失敗する

自己署名証明書を使用して Red Hat OpenStack Platform で新しい Red Hat OpenShift Container Platform クラスターを作成した後、クラスターは失敗し、不明な権限エラーを示すエラーメッセージが 表示されます。

1.11.2. 問題の特定: マネージドクラスターの作成が不明な権限エラーで失敗する

マネージドクラスターのデプロイが失敗し、次のエラーメッセージが返されます。

x509: certificate signed by unknown authority

1.11.3. 問題の解決: マネージドクラスターの作成が不明な権限エラーで失敗する

次のファイルが正しく設定されていることを確認します。

 clouds.yaml ファイルは、cacert パラメーターで ca.crt ファイルへのパスを指定する必要があ ります。ignition shim の生成時に、cacert パラメーターが OpenShift インストーラーに渡され ます。以下の例を参照してください。

clouds: openstack: cacert: "/etc/pki/ca-trust/source/anchors/ca.crt"

2. **certificatesSecretRef** パラメーターは、**ca.crt** ファイルと一致するファイル名を持つシーク レットを参照する必要があります。以下の例を参照してください。 spec: baseDomain: dev09.red-chesterfield.com clusterName: txue-osspoke platform: openstack: cloud: openstack credentialsSecretRef: name: txue-osspoke-openstack-creds certificatesSecretRef: name: txue-osspoke-openstack-certificatebundle

一致するファイル名でシークレットを作成するには、次のコマンドを実行します。

oc create secret generic txue-osspoke-openstack-certificatebundle --fromfile=ca.crt=ca.crt.pem -n \$CLUSTERNAME

3. ca.cert ファイルのサイズは、63,000 バイト未満である必要があります。

# 1.12. OPENSHIFT CONTAINER PLATFORM バージョン 3.11 クラスターの インポートの失敗時のトラブルシューティング

1.12.1. 現象: OpenShift Container Platform バージョン 3.11 クラスターのインポートに 失敗する

Red Hat OpenShift Container Platform バージョン 3.11 クラスターのインポートを試行すると、以下の 内容のようなログメッセージでインポートに失敗します。

customresourcedefinition.apiextensions.k8s.io/klusterlets.operator.open-cluster-management.io configured

clusterrole.rbac.authorization.k8s.io/klusterlet configured

clusterrole.rbac.authorization.k8s.io/open-cluster-management:klusterlet-admin-aggregate-clusterrole configured

clusterrolebinding.rbac.authorization.k8s.io/klusterlet configured

namespace/open-cluster-management-agent configured

secret/open-cluster-management-image-pull-credentials unchanged

serviceaccount/klusterlet configured

deployment.apps/klusterlet unchanged

klusterlet.operator.open-cluster-management.io/klusterlet configured

Error from server (BadRequest): error when creating "STDIN": Secret in version "v1" cannot be handled as a Secret:

v1.Secret.ObjectMeta:

v1.ObjectMeta.TypeMeta: Kind: Data: decode base64: illegal base64 data at input byte 1313, error found in #10 byte of ...|dhruy45="},"kind":"|..., bigger context

...|tye56u56u568yuo7i67i67i67o556574i"},"kind":"Secret","metadata":{"annotations":{"kube|...

1.12.2. 問題の特定: OpenShift Container Platform バージョン 3.11 クラスターのイン ポートに失敗する

この問題は多くの場合、インストールされている **kubectl** コマンドラインツールのバージョンが 1.11 以 前であるために発生します。以下のコマンドを実行して、実行中の **kubectl** コマンドラインツールの バージョンを表示します。

## kubectl version

返されたデータがバージョンが 1.11 以前の場合は、問題の解決: OpenShift Container Platform バー ジョン 3.11 クラスターのインポートに失敗する に記載される修正のいずれかを実行します。

1.12.3. 問題の解決: OpenShift Container Platform バージョン 3.11 クラスターのイン ポートに失敗する

この問題は、以下のいずれかの手順を実行して解決できます。

- 最新バージョンの kubectl コマンドラインツールをインストールします。
  - 1. **kubectl** ツールの最新バージョンを、Kubernetes ドキュメントの kubectl のインストール とセットアップ からダウンロードします。
  - 2. kubectl ツールのアップグレード後にクラスターを再度インポートします。
- import コマンドが含まれるファイルを実行します。
  - 1. CLI を使用したマネージドクラスターのインポートの手順を開始します。
  - 2. クラスターの import コマンドを作成する場合には、この import コマンドを **import.yaml** という名前の YAML ファイルにコピーします。
  - 3. 以下のコマンドを実行して、ファイルからクラスターを再度インポートします。

oc apply -f import.yaml

1.13. 証明書を変更した後のインポート済みクラスターのオフラインでのト ラブルシューティング

カスタムの apiserver 証明書のインストールはサポートされますが、証明書情報を変更する前にイン ポートされたクラスターの1つまたは複数でステータスが offline になります。

1.13.1. 現象: 証明書の変更後にクラスターがオフラインになる

証明書シークレットを更新する手順を完了すると、オンラインだった1つ以上のクラスターがコンソー ルに offline ステータスを表示するようになります。

1.13.2. 問題の特定: 証明書の変更後にクラスターがオフラインになる

カスタムの API サーバー証明書の情報を更新すると、インポートされ、新しい証明書が追加される前に 稼働していたクラスターのステータスが offline になります。

オフラインのマネージドクラスターの **open-cluster-management-agent** namespace にある Pod のロ グで、証明書に問題があるとのエラーが見つかります。以下の例のようなエラーがログに表示されま す。

以下の work-agent ログを参照してください。

E0917 03:04:05.874759 1 manifestwork\_controller.go:179] Reconcile work test-1-klusterletaddon-workmgr fails with err: Failed to update work status with err Get "https://api.aaaocp.dev02.location.com:6443/apis/cluster.management.io/v1/namespaces/test-1/manifestworks/test-1-klusterlet-addon-workmgr": x509: certificate signed by unknown authority E0917 03:04:05.874887 1 base\_controller.go:231] "ManifestWorkAgent" controller failed to sync "test-1-klusterlet-addon-workmgr", err: Failed to update work status with err Get "api.aaaocp.dev02.location.com:6443/apis/cluster.management.io/v1/namespaces/test-1/manifestworks/test-1-klusterlet-addon-workmgr": x509: certificate signed by unknown authority E0917 03:04:37.245859 1 reflector.go:127] k8s.io/client-go@v0.19.0/tools/cache/reflector.go:156: Failed to watch \*v1.ManifestWork: failed to list \*v1.ManifestWork: Get "api.aaa-

ocp.dev02.location.com:6443/apis/cluster.management.io/v1/namespaces/test-1/manifestworks? resourceVersion=607424": x509: certificate signed by unknown authority

#### 以下の registration-agent ログを確認してください。

10917 02:27:41.525026 1 event.go:282] Event(v1.ObjectReference{Kind:"Namespace", Namespace:"open-cluster-management-agent", Name:"open-cluster-management-agent", UID:"", APIVersion:"v1", ResourceVersion:"", FieldPath:""}): type: 'Normal' reason: 'ManagedClusterAvailableConditionUpdated' update managed cluster "test-1" available condition to "True", due to "Managed cluster is available" E0917 02:58:26.315984 1 reflector.go:127] k8s.io/client-go@v0.19.0/tools/cache/reflector.go:156: Failed to watch \*v1beta1.CertificateSigningRequest: Get "https://api.aaaocp.dev02.location.com:6443/apis/cluster.management.io/v1/managedclusters? allowWatchBookmarks=true&fieldSelector=metadata.name%3Dtest-1&resourceVersion=607408&timeout=9m33s&timeoutSeconds=573&watch=true": x509: certificate signed by unknown authority E0917 02:58:26.598343 1 reflector.go:127] k8s.io/client-go@v0.19.0/tools/cache/reflector.go:156: Failed to watch \*v1.ManagedCluster: Get "https://api.aaaocp.dev02.location.com:6443/apis/cluster.management.io/v1/managedclusters? allowWatchBookmarks=true&fieldSelector=metadata.name%3Dtest-1&resourceVersion=607408&timeout=9m33s&timeoutSeconds=573&watch=true": x509: certificate signed by unknown authority E0917 02:58:27.613963 1 reflector.go:127] k8s.io/client-go@v0.19.0/tools/cache/reflector.go:156: Failed to watch \*v1.ManagedCluster: failed to list \*v1.ManagedCluster: Get "https://api.aaaocp.dev02.location.com:6443/apis/cluster.management.io/v1/managedclusters? allowWatchBookmarks=true&fieldSelector=metadata.name%3Dtest-1&resourceVersion=607408&timeout=9m33s&timeoutSeconds=573&watch=true": x509: certificate signed by unknown authority

1.13.3. 問題の解決: 証明書の変更後にクラスターがオフラインになる

マネージドクラスターが **local-cluster** であるか、Red Hat Advanced Cluster Management for Kubernetes を使用して作成された場合、マネージドクラスターを再インポートするには、10 分以上待 つ必要があります。

マネージドクラスターをすぐに再インポートするには、ハブクラスター上のマネージドクラスターのインポートシークレットを削除し、Red Hat Advanced Cluster Management を使用して再インポートします。以下のコマンドを実行します。

oc delete secret -n <cluster\_name> <cluster\_name>-import

<cluster\_name> を、インポートするマネージドクラスターの名前に置き換えます。

Red Hat Advanced Cluster Management を使用してインポートされたマネージドクラスターを再イン ポートする場合は、以下の手順を実行してマネージドクラスターを再度インポートします。

 ハブクラスターで、次のコマンドを実行してマネージドクラスターのインポートシークレット を再作成します。 oc delete secret -n <cluster\_name> <cluster\_name>-import

<cluster\_name> を、インポートするマネージドクラスターの名前に置き換えます。

ハブクラスターで、次のコマンドを実行して、マネージドクラスターのインポートシークレットを YAML ファイルに公開します。

oc get secret -n <cluster\_name> <cluster\_name>-import -ojsonpath='{.data.import\.yaml}' | base64 --decode > import.yaml

<cluster\_name> を、インポートするマネージドクラスターの名前に置き換えます。

3. マネージドクラスターで、次のコマンドを実行して import.yaml ファイルを適用します。

oc apply -f import.yaml

注記:前の手順では、マネージドクラスターがハブクラスターから切り離されません。この手順により、必要なマニフェストがマネージドクラスターの現在の設定 (新しい証明書情報を含む) で更新されます。

## 1.14. クラスターの削除後も NAMESPACE が残る

マネージドクラスターを削除すると、通常 namespace はクラスターの削除プロセスの一部として削除 されます。まれに namespace は一部のアーティファクトが含まれた状態で残る場合があります。この ような場合は、namespace を手動で削除する必要があります。

#### 1.14.1. 現象: クラスターの削除後も namespace が残る

マネージドクラスターの削除後に namespace が削除されません。

#### 1.14.2. 問題の解決: クラスターの削除後も namespace が残る

namespace を手作業で削除するには、以下の手順を実行します。

1. 次のコマンドを実行して、<cluster\_name> namespace に残っているリソースのリストを作成します。

oc api-resources --verbs=list --namespaced -o name | grep -E '^secrets|^serviceaccounts|^managedclusteraddons|^roles|^rolebindings|^manifestworks|^leases |^managedclusterinfo|^appliedmanifestworks'|^clusteroauths' | xargs -n 1 oc get --show-kind --ignore-not-found -n <cluster\_name>

cluster\_name は、削除を試みたクラスターの namespace 名に置き換えます。

2. 以下のコマンドを入力してリストを編集し、ステータスが **Delete** ではないリストから特定した リソースを削除します。

oc edit <resource\_kind> <resource\_name> -n <namespace>

**resource\_kind** は、リソースの種類に置き換えます。**resource\_name** は、リソース名に置き 換えます。**namespace** は、リソースの namespace に置き換えます。

3. メタデータで finalizer 属性の場所を特定します。

4. vi エディターの dd コマンドを使用して、Kubernetes 以外のファイナライザーを削除します。

5. :wq コマンドを入力し、リストを保存して vi エディターを終了します。

6. 以下のコマンドを入力して namespace を削除します。

oc delete ns <cluster-name>

cluster-name を、削除する namespace の名前に置き換えます。

# 1.15. クラスターのインポート時の AUTO-IMPORT-SECRET-EXISTS エ ラー

クラスターのインポートは、auto import secret exists というエラーメッセージで失敗します。

1.15.1. 現象: クラスターのインポート時の Auto-import-secret-exists エラー

管理用のハイブクラスターをインポートすると、**auto-import-secret already exists** というエラーが表 示されます。

1.15.2. 問題の解決: クラスターのインポート時の Auto-import-secret-exists エラー

この問題は、Red Hat Advanced Cluster Management で以前に管理されていたクラスターをインポートしようとすると発生します。これが生じると、クラスターを再インポートしようとすると、シークレットは競合します。

この問題を回避するには、以下の手順を実行します。

1. 既存の auto-import-secret を手動で削除するには、ハブクラスターで以下のコマンドを実行します。

oc delete secret auto-import-secret -n <cluster-namespace>

**namespace**は、お使いのクラスターの namespace に置き換えます。

2. クラスターインポートの概要の手順を使用して、クラスターを再度インポートします。

# 1.16. VOLSYNC 用の CINDER CONTAINER STORAGE INTERFACE (CSI) ドライバーのトラブルシューティング

VolSync を使用する場合、または cinder Container Storage Interface (CSI) ドライバーのデフォルト設定を使用する場合、使用中の PVC でエラーが発生する可能性があります。

1.16.1. 症状: ボリュームスナップショット のエラー状態

スナップショットを使用するように VolSync ReplicationSource または ReplicationDestination を設 定できます。また、ReplicationSource および ReplicationDestination で storageclass および volumesnapshotclass を設定できます。cinder volumesnapshotclass には、デフォルト値が false の、force-create というパラメーターがあります。volumesnapshotclass でこの force-create パラ メーターを指定すると、cinder が使用中の PVC から volumesnapshot を取得できません。その結 果、volumesnapshot はエラー状態になります。

## 1.16.2. 問題の解決: パラメーターを true に設定する

- 1. cinder CSI ドライバーの新しい volumesnapshotclass を作成します。
- 2. force-create パラメーターを true に変更します。以下のサンプル YAML を参照してください。

apiVersion: snapshot.storage.k8s.io/v1 deletionPolicy: Delete driver: cinder.csi.openstack.org kind: VolumeSnapshotClass metadata: annotations: snapshot.storage.kubernetes.io/is-default-class: 'true' name: standard-csi parameters: force-create: 'true'

# 1.17. MUST-GATHER コマンドを実行したトラブルシューティング

**must-gather** コマンドを実行して詳細、ログを収集し、問題のデバッグ手順を実行します。このデバッ グ情報は、サポートリクエストを開くときにも役立ちます。**oc adm must-gather** CLI コマンドは、問 題のデバッグによく必要となる次のような情報をクラスターから収集します。

- リソース定義
- サービスログ

1.17.1. 前提条件

must-gather コマンドを実行するには、次の前提条件を満たす必要があります。

- cluster-admin ロールを持つユーザーとして、グローバルハブおよびマネージドハブクラス ターにアクセスします。
- OpenShift Container Platform CLI (oc) がインストールされている。

#### 1.17.2. must-gather コマンドの実行

must-gather コマンドを使用して情報を収集するには、次の手順を実行します。

- 1. OpenShift Container Platform ドキュメントの クラスターに関するデータの収集 を読み、**must-gather** コマンドについて学び、必要な前提条件をインストールします。
- グローバルハブクラスターにログインします。一般的な使用例では、グローバルハブクラス ターにログインしているときに次のコマンドを実行します。

oc adm must-gather --image=quay.io/stolostron/must-gather:SNAPSHOTNAME

マネージドハブクラスターを確認する場合は、それらのクラスターで **must-gather** コマンドを 実行します。

3. オプション: 結果を **SOMENAME** ディレクトリーに保存する場合は、前の手順で1つではなく 次のコマンドを実行できます。 oc adm must-gather --image=quay.io/stolostron/must-gather:SNAPSHOTNAME --dest-dir= <SOMENAME> ; tar -cvzf <SOMENAME>.tgz <SOMENAME>

ディレクトリーには別の名前を指定できます。

注記: コマンドには、gzipped tarball ファイルを作成するために必要な追加が含まれます。

以下の情報は、**must-gather**コマンドから収集されます。

- 2つのピアレベル: cluster-scoped-resources と namespaces リソース。
- それぞれに対するサブレベル: クラスタースコープおよび namespace スコープの両方のリソー スに対するカスタムリソース定義の API グループ。
- それぞれの次のレベル: 種類別にソートされた YAML ファイル。
- グローバルハブクラスターの場合は、namespaces リソースの PostgresCluster と Kafka を 確認できます。
- グローバルハブクラスターの場合は、Multicluster Global Hub 関連の Pod と、namespaces リ ソースの Pod 内のログを確認できます。
- マネージドハブクラスターの場合、Multicluster Global Hub エージェント Pod と namespaces リソースの Pod 内のログを確認できます。

# 1.18. プロビジョニングされた POSTGRESQL データベースにアクセスする ことでのトラブルシューティング

プロビジョニングされた PostgreSQL データベースにアクセスして、multicluster global hubの問題の トラブルシューティングに役立つメッセージを表示できます。サービスの種類に応じて、プロビジョニ ングされた PostgreSQL データベースにアクセスするには 3 つの方法があります。

- ClusterIP サービスの使用
  - 1. 次のコマンドを実行して、postgres 接続 URI を確認します。

oc get secrets -n multicluster-global-hub-postgres hoh-pguser-postgres -o go-template='{{index (.data) "uri" | base64decode}}'

2. 次のコマンドを実行してデータベースにアクセスします。

oc exec -it \$(kubectl get pods -n multicluster-global-hub-postgres -l postgresoperator.crunchydata.com/role=master -o jsonpath='{.items..metadata.name}') -c database -n multicluster-global-hub-postgres -- psql -U postgres -d hoh -c "SELECT 1"

- NodePort サービスの使用
  - 次のコマンドを実行して、サービスを NodePort に変更し、ホストをノード IP に設定し、 ポートを 32432 に設定します。

oc patch postgrescluster hoh -n multicluster-global-hub-postgres -p '{"spec":{"service": {"type":"NodePort", "nodePort": 32432}}}' --type merge

2. 次のコマンドを実行してユーザー名を追加します。

oc get secrets -n multicluster-global-hub-postgres hoh-pguser-postgres -o go-template='{{index (.data) "user" | base64decode}}'

3. 次のコマンドを実行してパスワードを追加します。

oc get secrets -n multicluster-global-hub-postgres hoh-pguser-postgres -o go-template='{{index (.data) "password" | base64decode}}'

4. 次のコマンドを実行して、データベース名を追加します。

oc get secrets -n multicluster-global-hub-postgres hoh-pguser-postgres -o go-template='{{index (.data) "dbname" | base64decode}}'

#### LoadBalancer

1. 次のコマンドを実行して、サービスタイプを LoadBalancer に設定します。

oc patch postgrescluster hoh -n multicluster-global-hub-postgres -p '{"spec":{"service": {"type":"LoadBalancer"}}}' --type merge

デフォルトのポートは 5432 です

2. 次のコマンドを実行してホスト名を設定します。

kubectl get svc -n multicluster-global-hub-postgres hoh-ha - ojsonpath='{.status.loadBalancer.ingress[0].hostname}'

3. 次のコマンドを実行してユーザー名を追加します。

oc get secrets -n multicluster-global-hub-postgres hoh-pguser-postgres -o go-template='{{index (.data) "user" | base64decode}}'

4. 次のコマンドを実行してパスワードを追加します。

oc get secrets -n multicluster-global-hub-postgres hoh-pguser-postgres -o go-template='{{index (.data) "password" | base64decode}}'

5. 次のコマンドを実行して、データベース名を追加します。

oc get secrets -n multicluster-global-hub-postgres hoh-pguser-postgres -o go-template='{{index (.data) "dbname" | base64decode}}'

# 1.19. トラブルシューティングのためのデータベースのダンプと復元の使用

運用環境では、データベース管理タスクとして PostgreSQL データベースを定期的にバックアップします。バックアップは、Multicluster Global Hub のデバッグにも使用できます。

## 1.19.1. ダバッグ用にデータベースの出力をダンプする

問題をデバッグするために、Multicluster Global Hub データベースに出力をダンプする必要がある場合 があります。PostgreSQL データベースには、データベースの内容をダンプするための **pg\_dump** コマ ンドラインツールが用意されています。localhost データベースサーバーからデータをダンプするには、 次のコマンドを実行します。

pg\_dump hoh > hoh.sql

リモートサーバー上にある Multicluster Global Hub データベースを圧縮形式でダンプするには、次の例 に示すように、コマンドラインオプションを使用して接続の詳細を制御します。

pg\_dump -h my.host.com -p 5432 -U postgres -F t hoh -f hoh-\$(date +%d-%m-%y\_%H-%M).tar

#### 1.19.2. ダンプからデータベースを復元する

PostgreSQL データベースを復元するには、**psql** または **pg\_restore** コマンドラインツールを使用でき ます。**psql** ツールは、**pg\_dump** によって作成されたプレーンテキストファイルを復元するために使用 されます。

psql -h another.host.com -p 5432 -U postgres -d hoh < hoh.sql

**pg\_restore** ツールは、**pg\_dump** によって非プレーンテキスト形式 (カスタム、tar、またはディレクト リー) のいずれかで作成されたアーカイブから PostgreSQL データベースを復元するために使用されま す。

pg\_restore -h another.host.com -p 5432 -U postgres -d hoh hoh-\$(date +%d-%m-%y\_%H-%M).tar

# 1.20. コンプライアンスデータの復元

Grafana データソースは主に、**history.local\_compliance**という名前のテーブルから取得されます。そのレコードは、毎晩00:00:00 に開始される要約ルーチンによって生成されます。通常、要約プロセスを手動で実行する必要はありません。場合によっては、コンプライアンスジョブの実行時に予期しないエラーが発生する可能性があるため、データベースに手動でログインして概要プロセス全体を実行し、 生成されなかったデータを回復する必要があります。手動での要約プロセスの実行の手順に従ってデータを回復できます。

1.20.1. オプション: 既存のテーブルをパーティションテーブルに手動でアップグレード する

GA より前に Multicluster Global Hub の初期バージョンをインストールしている場合は、現在の Multicluster Global Hub Operator と互換性があるようにテーブルをアップグレードする必要がありま す。アップグレードの主な目的は、event.local\_policies、event.local\_root\_policies、および history.local\_compliance テーブルをパーティション化されたテーブルに変換することです。

次の例は、日付が **2023-08** に設定された event.local\_policies テーブルの変換を示しています。他の 2 つのテーブルのアップグレード手順は同様です。

1. ターゲットがパーティション化されていることを確認してください。

SELECT relname, relkind FROM pg\_class WHERE relname = 'local\_policies';

テーブルの出力は次の例のようになります。

| relname | relkind | local_policies | r |
|---------|---------|----------------|---|
|         |         |                |   |

**relkind** が **p** の場合、現在のテーブルはパーティション化されます。存在する場合は、残りの 手順をスキップして、他のテーブルをアップグレードできます。

2. 通常のテーブルをパーティションテーブルに変換します。

```
-- start a transaction
BEGIN:
-- Rename the legacy TABLE NAME
ALTER TABLE event.local policies RENAME TO local policies old;
-- Partition tables: https://github.com/stolostron/multicluster-global-
hub/blob/main/operator/pkg/controllers/hubofhubs/database/2.tables.sgl#L283-L318
CREATE TABLE IF NOT EXISTS event.local policies (
  event name character varying(63) NOT NULL,
  policy id uuid NOT NULL,
  cluster id uuid NOT NULL,
  leaf hub name character varying(63) NOT NULL,
  message text,
  reason text,
  count integer NOT NULL DEFAULT 0,
  source isonb.
  created at timestamp without time zone DEFAULT now() NOT NULL,
  compliance local status.compliance type NOT NULL,
  -- Rename the constraint to avoid conflicts
  CONSTRAINT local policies unique partition constraint UNIQUE (event name, count,
created at)
) PARTITION BY RANGE (created at);
-- Create partitions, load the old data to the previous partition table
CREATE TABLE IF NOT EXISTS event.local_policies_2023_08 PARTITION OF
event.local policies FOR VALUES FROM ('2023-08-01') TO ('2023-09-01');
CREATE TABLE IF NOT EXISTS event.local policies 2023 07 PARTITION OF
event.local_policies FOR VALUES FROM ('2000-01-01') TO ('2023-08-01');
-- Move the records from regular table to partition table
INSERT INTO event.local policies SELECT * FROM event.local policies old;
DROP TABLE IF EXISTS event.local policies old;
-- commit the transaction
COMMIT;
```

テーブル名と現在の日付に従って、次の値を置き換えることができます。

- event.local\_policies\_2023\_08 は、現在の月の接尾辞が付いたパーティション名です。例 として 8 月を使用します。
- '2023-08-01' と '2023-09-01' は、現在の月のパーティションの最小境界と最大境界です。
- event.local\_policies\_2023\_07 は、前月 (7 月)の接尾辞が付いたパーティション名です。
- '2000-01-01'と '2023-08-01'は、前月のパーティションの最小境界と最大境界です。

1.21. クラスターのステータスが OFFLINE から AVAILABLE に変わる場合の トラブルシューティング

マネージドクラスターのステータスは、環境またはクラスターを手動で変更することなく、offline と available との間で切り替わります。

1.21.1. 現象: クラスターのステータスが offline から available に変わる

マネージドクラスターからハブクラスターへのネットワーク接続が不安定な場合に、マネージドクラス ターのステータスが offline と available との間で順に切り替わると、ハブクラスターにより報告されま す。

ハブクラスターとマネージドクラスター間の接続は、leaseDurationSecondsの間隔値で検証される リースを通じて維持されます。連続5回の leaseDurationSeconds 値の試行以内にリースが検証され ない場合、クラスターは offline としてマークされます。

たとえば、クラスターは 60 seconds の leaseDurationSeconds の間隔で5分後に offline としてマー クされます。この設定は、接続の問題や遅延などの理由により不適切であり、不安定になる可能性があ ります。

1.21.2. 問題の解決: クラスターのステータスが offline から available に変わる

5回の検証試行はデフォルトであり変更できませんが、**leaseDurationSeconds**の間隔は変更できます。

クラスターを offline としてマークする時間を分単位で決定し、その値を 60 倍にして秒に変換しま す。次に、デフォルトの試行回数 5 で割ります。その結果が leaseDurationSeconds 値になります。

1. 次のコマンドを入力してハブクラスターの ManagedCluster 仕様を編集します。ただし、cluster-name はマネージドクラスターの名前に置き換えます。

oc edit managedcluster <cluster-name>

- 以下のサンプル YAML にあるように、ManagedCluster 仕様の leaseDurationSeconds の値を 増やします。
  - apiVersion: cluster.open-cluster-management.io/v1 kind: ManagedCluster metadata: name: <cluster-name> spec: hubAcceptsClient: true leaseDurationSeconds: 60
- 3. ファイルを保存し、適用します。

1.22. ステータスが PENDING または FAILED のクラスターのコンソールで のトラブルシューティング

作成してたクラスターのステータスがコンソールで Pending または Failed と表示されている場合は、 以下の手順を実行して問題のトラブルシューティングを実行します。

1.22.1. 現象: コンソールでステータスが Pending または Failed のクラスターのトラブル シューティング

Red Hat Advanced Cluster Management for Kubernetes コンソールで新規クラスターを作成した後に、 コンソールでクラスターのステータスが Pending または Failed と表示されてそれ以上進みません。

1.22.2. 問題の特定: コンソールでステータスが Pending または Failed のクラスター

クラスターのステータスが Failed と表示される場合は、クラスターの詳細ページに移動して、提供されたログへのリンクに進みます。ログが見つからない場合や、クラスターのステータスが Pending と 表示される場合は、以下の手順を実行してログを確認します。

- 手順1
  - 1. ハブクラスターで以下のコマンドを実行し、新規クラスターの namespace に作成した Kubernetes Pod の名前を表示します。

oc get pod -n <new\_cluster\_name>

**new\_cluster\_name**は、作成したクラスター名に置き換えます。

名前に provision の文字列が含まれる Pod が表示されていない場合は、手順2に進みます。タイトルに provision が含まれる Pod があった場合は、ハブクラスターで以下のコマンドを実行して、その Pod のログを表示します。

oc logs <new\_cluster\_name\_provision\_pod\_name> -n <new\_cluster\_name> -c hive

**new\_cluster\_name\_provision\_pod\_name** は、作成したクラスター名の後に **provision** が 含まれる Pod 名を指定するように置き換えます。

- 3. ログでエラーを検索してください。この問題の原因が解明する場合があります。
- 手順2

名前に **provision** が含まれる Pod がない場合は、問題がプロセスの初期段階で発生しています。ログを表示するには、以下の手順を実行します。

1. ハブクラスターで以下のコマンドを実行してください。

oc describe clusterdeployments -n <new\_cluster\_name>

**new\_cluster\_name**は、作成したクラスター名に置き換えます。クラスターのインストー ルログの詳細は、Red Hat OpenShift ドキュメントの インストールログの収集 を参照して ください。

2. リソースの Status.Conditions.Message と Status.Conditions.Reason のエントリーに問 題に関する追加の情報があるかどうかを確認します。

1.22.3. 問題の解決: コンソールでステータスが Pending または Failed のクラスター

ログでエラーを特定した後に、エラーの解決方法を決定してから、クラスターを破棄して、作り直して ください。

以下の例では、サポート対象外のゾーンを選択している可能性を示すログエラーと、解決に必要なアク ションが提示されています。

No subnets provided for zones

クラスターの作成時に、サポートされていないリージョンにあるゾーンを1つ以上選択しています。問 題解決用にクラスターを再作成する時に、以下のアクションの1つを実行します。

- リージョン内の異なるゾーンを選択します。
- 他のゾーンをリストしている場合は、サポートを提供しないゾーンを省略します。

• お使いのクラスターに、別のリージョンを選択します。

ログから問題を特定した後に、クラスターを破棄し、再作成します。

クラスター作成の詳細は、クラスター作成の概要を参照してください。

## 1.23. GRAFANA のトラブルシューティング

Grafana エクスプローラーで時間のかかるメトリックをクエリーすると、**Gateway Time-out** エラーが 発生する可能性があります。

1.23.1. 現象: Grafana エクスプローラーゲートウェイのタイムアウト

Grafana エクスプローラーで時間のかかるメトリックをクエリーするときに Gateway Time-out エラー が発生した場合は、open-cluster-management-observability namespace の Grafana が原因でタイム アウトが発生した可能性があります。

1.23.2. 問題の解決: Grafana を設定する

この問題が発生した場合は、以下の手順を実行します。

- 1. Grafanaのデフォルト設定に想定のタイムアウト設定があることを確認します。
  - a. Grafanaのデフォルトタイムアウト設定を確認するには、以下のコマンドを実行します。

oc get secret grafana-config -n open-cluster-management-observability -o jsonpath=" {.data.grafana\.ini}" | base64 -d | grep dataproxy -A 4

以下のタイムアウト設定が表示されるはずです。

[dataproxy] timeout = 300 dial\_timeout = 30 keep\_alive\_seconds = 300

b. Grafana のデフォルトのデータソースクエリータイムアウトを確認するには、以下のコマンドを実行します。

oc get secret/grafana-datasources -n open-cluster-management-observability -o jsonpath="{.data.datasources\.yaml}" | base64 -d | grep queryTimeout

以下のタイムアウト設定が表示されるはずです。

queryTimeout: 300s

 Grafana のデフォルト設定に予想されるタイムアウト設定があることを確認した場合は、次の コマンドを実行して、open-cluster-management-observability namespace で Grafana を設 定できます。

oc annotate route grafana -n open-cluster-management-observability --overwrite haproxy.router.openshift.io/timeout=300s

Grafana ページを更新し、再度メトリクスのクエリーを試行します。Gateway Time-out エラーが表示 されなくなりました。

# 1.24. 配置ルールでローカルクラスターが選択されていない場合のトラブル シューティング

マネージドクラスターは配置ルールで選択されますが、**local-cluster** (同じく管理されているハブクラ スター) は選択されません。配置ルールユーザーには、**local-cluster** namespace の **managedcluster** リソースを取得するためのパーミッションは付与されません。

1.24.1. 現象: ローカルクラスターがマネージドクラスターとして選択されていない問題のトラブルシューティング

すべてのマネージドクラスターは配置ルールで選択されますが、**local-cluster** は選択されません。配置 ルールユーザーには、**local-cluster** namespace の **managedcluster** リソースを取得するためのパー ミッションは付与されません。

1.24.2. 問題の解決: マネージドクラスターとして選択されていないローカルクラスター のトラブルシューティング

#### 非推奨: PlacementRule

この問題を解決するには、**local-cluster** namespace に **managedcluster** 管理パーミッションを付与す る必要があります。以下の手順を実行します。

 マネージドクラスターのリストに local-cluster が含まれていること、配置ルールの decisions リストで local-cluster が表示されていないことを確認します。以下のコマンドを実行して結果 を表示します。

% oc get managedclusters

出力例を確認すると、**local-cluster** が結合されているものの、**PlacementRule** の YAML にないことが分かります。

NAME HUB ACCEPTED MANAGED CLUSTER URLS JOINED AVAILABLE AGE local-cluster true True True 56d cluster1 true True 16h

apiVersion: apps.open-cluster-management.io/v1 kind: PlacementRule metadata: name: all-ready-clusters namespace: default spec: clusterSelector: {} status: decisions: - clusterName: cluster1 clusterNamespace: cluster1

2. YAML ファイルに **Role** を作成し、**local-cluster** namespace に **managedcluster** 管理パーミッションを付与します。以下の例を参照してください。

apiVersion: rbac.authorization.k8s.io/v1 kind: Role metadata: name: managedcluster-admin-user-zisis namespace: local-cluster rules: - apiGroups: - cluster.open-cluster-management.io resources: - managedclusters verbs: - get

3. **RoleBinding** リソースを作成し、配置ルールユーザーに **local-cluster** namespace へのアクセ スを許可します。以下の例を参照してください。

apiVersion: rbac.authorization.k8s.io/v1 kind: RoleBinding metadata: name: managedcluster-admin-user-zisis namespace: local-cluster roleRef: apiGroup: rbac.authorization.k8s.io kind: Role name: managedcluster-admin-user-zisis namespace: local-cluster subjects: - kind: User name: zisis apiGroup: rbac.authorization.k8s.io

# 1.25. アプリケーションの KUBERNETES デプロイメントバージョンのトラ ブルシューティング

非推奨の Kubernetes **apiVersion** を使用するマネージドクラスターはサポートされない可能性があります。非推奨の API バージョンの詳細は、Kubernetes issue を参照してください。

1.25.1. 現象: アプリケーションデプロイメントバージョン

サブスクリプションの YAML ファイルのアプリケーションリソースの1つまたは複数で、非推奨の API が使用されている場合に、以下のようなエラーが発生する可能性があります。

failed to install release: unable to build kubernetes objects from release manifest: unable to recognize "": no matches for

kind "Deployment" in version "extensions/v1beta1"

または、old.yaml などの名前で YAML ファイルに新しい Kubernetes API バージョンを追加している場合は、以下のエラーが発生する可能性があります。

error: unable to recognize "old.yaml": no matches for kind "Deployment" in version "deployment/v1beta1"

# 1.25.2. 解決: アプリケーションデプロイメントバージョン

 リソースの apiVersion を更新します。たとえば、サブスクリプション YAML ファイルの Deployment の種類のエラーが表示された場合は、apiVersion を extensions/v1beta1 から apps/v1 に更新する必要があります。 以下の例を参照してください。

apiVersion: apps/v1 kind: Deployment

2. マネージドクラスターで以下のコマンドを実行して、利用可能なバージョンを確認します。

kubectl explain <resource>

3. VERSION を確認します。

# 1.26. DEGRADED 状態にある KLUSTERLET のトラブルシューティング

Klusterlet の状態が Degraded の場合は、マネージドクラスターの Klusterlet エージェントの状態を診断しやすくなります。Klusterlet の状態が Degraded になると、マネージドクラスターの Klusterlet エージェントで発生する可能性のあるエラーに対応する必要があります。Klusterlet の degraded の状態が **True** に設定されている場合は、以下の情報を参照します。

## 1.26.1. 現象: Klusterlet の状態が degraded である

マネージドクラスターで Klusterlet をデプロイした後に、**KlusterletRegistrationDegraded** または **KlusterletWorkDegraded** の状態が **True** と表示されます。

## 1.26.2. 問題の特定: Klusterlet の状態が degraded である

1. マネージドクラスターで以下のコマンドを実行して、Klusterlet のステータスを表示します

kubectl get klusterlets klusterlet -oyaml

 KlusterletRegistrationDegraded または KlusterletWorkDegraded をチェックして、状態が True に設定されいるかどうかを確認します。記載されている Degraded の状態は、問題の解決 に進みます。

#### 1.26.3. 問題の解決: Klusterlet の状態が degraded である

ステータスが Degraded のリストおよびこれらの問題の解決方法を参照してください。

- KlusterletRegistrationDegraded の状態が True で、この状態の理由が BootStrapSecretMissing の場合は、open-cluster-management-agent namespace にブート ストラップのシークレットを作成する必要があります。
- KlusterletRegistrationDegraded の状態が True と表示され、状態の理由が BootstrapSecretError または BootstrapSecretUnauthorized の場合は、現在のブートスト ラップシークレットが無効です。現在のブートストラップシークレットを削除して、opencluster-management-agent namespace で有効なブートストラップシークレットをもう一度作 成します。

- KlusterletRegistrationDegraded および KlusterletWorkDegraded が True と表示され、状態の理由が HubKubeConfigSecretMissing の場合は、Klusterlet を削除して作成し直します。
- KlusterletRegistrationDegraded および KlusterletWorkDegraded が True と表示され、状態の理由が ClusterNameMissing、KubeConfigMissing、HubConfigSecretError、またはHubConfigSecretUnauthorizedの場合は、open-cluster-management-agent namespace からハブクラスターの kubeconfig シークレットを削除します。登録エージェントは再度ブートストラップして、新しいハブクラスターの kubeconfig シークレットを取得します。
- KlusterletRegistrationDegraded が True と表示され、状態の理由が GetRegistrationDeploymentFailed または UnavailableRegistrationPod の場合は、状態の メッセージを確認して、問題の詳細を取得して解決してみてください。
- KlusterletWorkDegraded が True と表示され、状態の理由が GetWorkDeploymentFailed または UnavailableWorkPod の場合は、状態のメッセージを確認して、問題の詳細を取得し、解決してみてください。

1.27. オブジェクトストレージチャネルシークレットのトラブルシューティ ング

SecretAccessKey を変更すると、オブジェクトストレージチャネルのサブスクリプションは、更新されたシークレットを自動的に取得できず、エラーが発生します。

1.27.1. 現象: オブジェクトストレージチャネルシークレット

オブジェクトストレージチャネルのサブスクリプションは、更新されたシークレットを自動的に取得で きません。そのため、サブスクリプションオペレーターが調整できなくなり、オブジェクトストレージ からマネージドクラスターにリソースがデプロイされなくなります。

1.27.2. 問題の解決: オブジェクトストレージチャネルシークレット

シークレットを作成するには、認証情報を手動で入力してから、チャネル内のシークレットを参照する 必要があります。

1. サブスクリプションオペレーターに単一の調整を生成するために、サブスクリプション CR に アノテーションを付けます。以下の **data** 仕様を参照してください。

apiVersion: apps.open-cluster-management.io/v1 kind: Channel metadata: name: deva namespace: ch-obj labels: name: obj-sub spec: type: ObjectBucket pathname: http://ec2-100-26-232-156.compute-1.amazonaws.com:9000/deva sourceNamespaces: - default secretRef: name: dev apiVersion: v1 kind: Secret metadata:

name: dev namespace: ch-obj labels: name: obj-sub data: AccessKeyID: YWRtaW4= SecretAccessKey: cGFzc3dvcmRhZG1pbg==

2. oc annotate を実行してテストします。

oc annotate appsub -n <subscription-namespace> <subscription-name> test=true

コマンドの実行後に、アプリケーションコンソールに移動して、リソースがマネージドクラスターにデ プロイされていることを確認してください。または、マネージドクラスターにログインして、アプリ ケーションリソースが特定の namespace で作成されているかどうかを確認できます。

# 1.28. 可観測性のトラブルシューティング

可観測性コンポーネントをインストールした後に、コンポーネントが停止し、**Installing**のステータスが表示されます。

1.28.1. 現象: MultiClusterObservability リソースの状態が停止する

可観測性のカスタムリソース定義 (CRD) をインストールして作成した後に可観測性のステータスが Installing で停止すると、spec:storageConfig:storageClass パラメーターに値が定義されていない場 合があります。または、可観測性コンポーネントは自動的にデフォルトの storageClass を検索します が、ストレージの値が指定されていないと、コンポーネントが Installing ステータスのままになりま す。

1.28.2. 問題の解決: MultiClusterObservability リソースの状態が停止する

この問題が発生した場合は、以下の手順を実行します。

- 1. 可観測性コンポーネントがインストールされていることを確認します。
  - a. multicluster-observability-operator を確認するには、以下のコマンドを実行します。

kubectl get pods -n open-cluster-management|grep observability

b. 適切な CRD が存在することを確認するには、以下のコマンドを実行します。

kubectl get crd|grep observ

以下の CRD が表示されるまで、コンポーネントを有効化しないでください。

multiclusterobservabilities.observability.open-cluster-management.io observabilityaddons.observability.open-cluster-management.io observatoria.core.observatorium.io

2. ベアメタルクラスター用に独自の storageClass を作成する場合は、NFS を使用した永続スト レージ を参照してください。  可観測性コンボーネントがデフォルトの storageClass を検索できるようにするに は、multicluster-observability-operator カスタムリソース定義の storageClass パラメーター を更新します。パラメーターは、以下のような値になります。

storageclass.kubernetes.io/is-default-class: "true"

インストールが完了すると、可観測性コンポーネントのステータスが Ready に更新されます。インストールの完了に失敗すると、ステータスが Fail と表示されます。

# 1.29. OPENSHIFT モニタリングサービスのトラブルシューティング

マネージドクラスターの可観測性サービスは OpenShift Container Platform モニタリングスタックから メトリクスを収集する必要があります。**metrics-collector** は、OpenShift Container Platform モニタリ ングスタックが準備状態にならないと、インストールされません。

1.29.1. 現象: OpenShift モニタリングサービスが準備状態にならない

**endpoint-observability-operator-x** Pod は、**prometheus-k8s** サービスが **openshift-monitoring** namespace で利用可能かどうかを確認します。このサービスが **openshift-monitoring** namespace に存 在しない場合は、**metrics-collector** はデプロイされません。**Failed to get prometheus resource** とい うエラーメッセージが表示される可能性があります。

1.29.2. 問題の解決: OpenShift モニタリングサービスが準備状態にならない

この問題が発生した場合は、以下の手順を実行します。

- 1. OpenShift Container Platform クラスターにログイン。
- 2. **openshift-monitoring** namespace にアクセスし、**prometheus-k8s** サービスが利用可能である ことを確認。
- 3. マネージドクラスターの open-cluster-management-addon-observability namespace で、endpoint-observability-operator-x Pod を再起動。

# 1.30. METRICS-COLLECTOR のトラブルシューティング

マネージドクラスターで observability-client-ca-certificate シークレットが更新されないと、内部サー バーのエラーが発生する可能性があります。

#### 1.30.1. 現象: metrics-collector が observability-client-ca-certificate を検証できない

メトリックを利用できないマネージドクラスターが存在する可能性があります。この場合は、**metrics- collector** デプロイメントから以下のエラーが発生することがあります。

error: response status code is 500 Internal Server Error, response body is x509: certificate signed by unknown authority (possibly because of "crypto/rsa: verification error" while trying to verify candidate authority certificate "observability-client-ca-certificate")

## 1.30.2. 問題の解決: metrics-collector が observability-client-ca-certificate を検証で きない

この問題が発生した場合は、以下の手順を実行します。

1. ターゲットのマネージドクラスターにログインします。

 open-cluster-management-addon-observability namespace にある observability-controlleropen-cluster-management.io-observability-signer-client-cert というシークレットを削除し ます。以下のコマンドを実行します。

oc delete secret observability-controller-open-cluster-management.io-observability-signerclient-cert -n open-cluster-management-addon-observability

注記: observability-controller-open-cluster-management.io-observability-signer-client-cert は、新しい証明書で自動的に再作成されます。

metrics-collector-deployment デプロイメントが再度作成され、observability-controller-opencluster-management.io-observability-signer-client-cert シークレットが更新されます。

# 1.31. POSTGRESQL 共有メモリーエラーのトラブルシューティング

大規模な環境の場合、検索結果とアプリケーションのトポロジービューに影響を与える PostgreSQL 共有メモリーエラーが発生する可能性があります。

1.31.1. 現象: PostgreSQL 共有メモリーエラー

search-api ログに ERROR: could not resize shared memory segment "/PostgreSQL.1083654800" to 25031264 bytes: No space left on device (SQLSTATE 53100) のようなエラーメッセージが表示されます。

1.31.2. 問題の解決: PostgreSQL 共有メモリーエラー

この問題を解決するには、**search-postgres** ConfigMap にある PostgreSQL リソースを更新します。 リソースを更新するには、次の手順を実行します。

1. 次のコマンドを実行して、open-cluster-management プロジェクトに切り替えます。

oc project open-cluster-management

2. **search-postgres** Pod のメモリーを増やします。次のコマンドは、メモリーを **16Gi** に増やします。

oc patch search -n open-cluster-management search-v2-operator --type json -p '[{"op": "add", "path": "/spec/deployments/database/resources", "value": {"limits": {"memory": "16Gi"}, "requests": {"memory": "32Mi", "cpu": "25m"}}]'

3. 次のコマンドを実行して、検索 Operator が変更を上書きしないようにします。

oc annotate search search-v2-operator search-pause=true

4. 次のコマンドを実行して、search-postgres YAML ファイル内のリソースを更新します。

oc edit cm search-postgres -n open-cluster-management

リソースを増やすには、次の例を参照してください。

postgresql.conf: |-

work\_mem = '128MB' # Higher values allocate more memory
max\_parallel\_workers\_per\_gather = '0' # Disables parallel queries
shared\_buffers = '1GB' # Higher values allocate more memory

終了する前に、必ず変更を保存してください。

5. 次のコマンドを実行して、postgres と api Pod を再起動します。

oc delete pod search-postgres-xyz search-api-xzy

6. 変更を確認するには、search-postgres YAML ファイルを開き、次のコマンドを実行して postgresql.conf: に加えた変更が存在することを確認します。

oc get cm search-postgres -n open-cluster-management -o yaml

環境変数の追加について、詳しくは 検索のカスタマイズと設定 を参照してください。

# 1.32. THANOS コンパクターのブロックエラーのトラブルシューティング

Thanos コンパクターのブロックが破損していることを示すブロックエラーメッセージが表示される場合があります。

## 1.32.1. 現象: Thanos コンパクターのブロックエラー

Red Hat Advanced Cluster Management for Kubernetes をアップグレードし、**oc logs observabilitythanos-compact-0** コマンドを使用して Thanos コンパクターのログを確認すると、ログに次のエラー メッセージが表示されます。

ts=2024-01-24T15:34:51.948653839Z caller=compact.go:491 level=error msg="critical error detected; halting" err="compaction: group 0@15699422364132557315: compact blocks [/var/thanos/compact/compact/0@15699422364132557315/01HKZQGQGJCKQWF3XMA8EXAMPLE /var/thanos/compact/compact/0@15699422364132557315/01HKZQK7TD06J2XWGR5EXAMPLE /var/thanos/compact/compact/0@15699422364132557315/01HKZYEZ2DVDQXF1STVEXAMPLE /var/thanos/compact/compact/0@15699422364132557315/01HKZYEZ2DVDQXF1STVEXAMPLE /var/thanos/compact/compact/0@15699422364132557315/01HKZYEZ2DVDQXF1STVEXAMPLE]: populate block: chunk iter: cannot populate chunk 8 from block 01HKZYEZ2DVDQXF1STVEXAMPLE: segment index 0 out of range"

## 1.32.2. 問題の解決: thanos bucket verify コマンドを追加する

オブジェクトストレージ設定に thanos bucket verify コマンドを追加します。以下の手順を実行しま す。

1. オブジェクトストレージ設定に thanos bucket verify コマンドを追加して、ブロックエラーを 解決します。次のコマンドを使用して、observability-thanos-compact Pod を設定します。

oc rsh observability-thanos-compact-0 [..] thanos tools bucket verify -r --objstore.config="\$OBJSTORE\_CONFIG" --objstorebackup.config="\$OBJSTORE\_CONFIG" --id=01HKZYEZ2DVDQXF1STVEXAMPLE

2. 前のコマンドが機能しない場合は、ブロックが破損している可能性があるため、削除対象としてマークする必要があります。以下のコマンドを実行します。

thanos tools bucket mark --id "01HKZYEZ2DVDQXF1STVEXAMPLE" -objstore.config="\$OBJSTORE\_CONFIG" --marker=deletion-mark.json --details=DELETE

3. 削除をブロックした場合は、次のコマンドを実行してマークされたブロックをクリーンアップします。

thanos tools bucket cleanup --objstore.config="\$OBJSTORE\_CONFIG"

# 1.33. インストール後に SUBMARINER が接続できない場合のトラブル シューティング

Submariner を設定しても正常に実行できない場合は、次の手順を実行して問題を診断します。

#### **1.33.1.** 現象: Submariner がインストール後に接続されない

インストール後、Submariner ネットワークが通信していません。

1.33.2. 問題の特定: Submariner がインストール後に接続されない

Submariner のデプロイ後にネットワーク接続が確立されない場合は、トラブルシューティング手順を 開始します。Submariner をデプロイすると、プロセスが完了するまでに数分かかる場合があることに 注意してください。

**1.33.3.** 問題の解決: Submariner がインストール後に接続されない

デプロイメントした後で Submariner が正常に実行できない場合は、次の手順を実行します。

- Submariner のコンポーネントが正しくデプロイメントされているかどうかを判断するには、次の要件を確認してください。
  - submariner-addon Pod は、ハブクラスターの open-cluster-management namespace で 実行されています。
  - 次の Pod は、各マネージドクラスターの submariner-operator namespace で実行されています。
    - submariner-addon
    - submariner-gateway
    - submariner-routeagent
    - submariner-operator
    - submariner-globalnet (ClusterSet で Globalnet が有効になっている場合のみ)
    - submariner-lighthouse-agent
    - submariner-lighthouse-coredns
    - submariner-networkplugin-syncer (指定された CNI 値が OVNKubernetes の場合のみ)
    - submariner-metrics-proxy

- 2. **subctl diagnose all** コマンドを実行して、必要な Pod (**submariner-addon** Pod は除く) のス テータスを確認します。
- 3. 必ず must-gather コマンドを実行して、デバッグ問題で役立つログを収集してください。

# 1.34. SUBMARINER アドオンのステータスが低下してい場合のトラブル シューティング

クラスターセット内のクラスターに Submariner アドオンを追加すると、**Connection status、Agent** status、および Gateway nodes のステータスにクラスターの予期しないステータスが表示されます。

1.34.1. 現象: Submariner のアドオンステータスが低下している

クラスターセット内のクラスターに Submariner アドオンを追加すると、クラスターの Gateway nodes、Agent status、および Connection status に次のステータスが表示されます。

- ラベルの付いたゲートウェイノード
  - Progressing: ゲートウェイノードにラベルを付けるプロセスが開始されました。
  - Nodes not labeled: ゲートウェイノードはラベル付けされていません。おそらく、それら にラベルを付けるプロセスが完了していないためです。
  - Nodes not labeled: おそらくプロセスが別のプロセスの終了を待機しているため、ゲート ウェイノードはまだラベル付けされていません。
  - Nodes labeled: ゲートウェイノードにはラベルが付けられています。
- エージェントのステータス
  - Progressing: Submariner エージェントのインストールが開始されました。
  - Degraded: Submariner エージェントが正しく実行されていません。おそらく、まだ進行中です。
- 接続状態
  - Progressing: Submariner アドオンとの接続を確立するプロセスが開始されました。
  - Degraded: 接続の準備ができていません。アドオンをインストールしたばかりの場合は、 プロセスがまだ進行中である可能性があります。接続がすでに確立されて実行された後で ある場合は、2つのクラスターが相互に接続を失っています。複数のクラスターがある場 合、いずれかのクラスターが切断状態にあると、すべてのクラスターに Degraded ステー タスが表示されます。

また、接続されているクラスターと切断されているクラスターも表示されます。

1.34.2. 問題の解決: Submariner のアドオンステータスが低下している

- degraded ステータスは、プロセスが完了すると自動的に解決することがよくあります。表のス テータスをクリックすると、プロセスの現在のステップを確認できます。その情報を使用し て、プロセスが終了したかどうかを判断し、他のトラブルシューティング手順を実行する必要 があります。
- それ自体で解決しない問題の場合は、次の手順を実行して問題のトラブルシューティングを行います。

- 次の条件が存在する場合、subctl ユーティリティーで diagnose コマンドを使用して、 Submariner 接続でいくつかのテストを実行できます。
  - a. Agent status または Connection status は Degraded 状態です。diagnose コマンド は、問題に関する詳細な分析を提供します。
  - b. コンソールではすべてが緑色ですが、ネットワーク接続が正しく機能していません。diagnoseコマンドは、コンソールの外部に他の接続またはデプロイメントの問題がないことを確認するのに役立ちます。問題を特定するために、デプロイメント後にdiagnosticsコマンドを実行することを推奨します。 コマンドの実行方法の詳細は、Submarinerの diagnose を参照してください。
- Connection status で問題が続く場合は、subctl ユーティリティーツールの diagnose コ マンドを実行して、2つの Submariner クラスター間の接続のより詳細なステータスを取得 することから始めることができます。コマンドの形式は次のとおりです。

subctl diagnose all --kubeconfig <path-to-kubeconfig-file>

**path-to-kubeconfig-file** を **kubeconfig** ファイルへのパスに置き換えます。コマンドの詳細は、Submariner のドキュメントの **diagnose** を参照してください。

 ファイアウォールの設定を確認してください。接続の問題は、クラスターの通信を妨げる ファイアウォールのアクセス許可の問題が原因で発生する場合があります。これにより、Connection status が degraded として表示される可能性があります。次のコマンドを 実行して、ファイアウォールの問題を確認します。

subctl diagnose firewall inter-cluster <path-to-local-kubeconfig> <path-to-remote-cluster-kubeconfig>

path-to-local-kubeconfig を、いずれかのクラスターの kubeconfig ファイルへのパスに 置き換えます。

**path-to-remote-kubeconfig** を、他のクラスターの **kubeconfig** ファイルへのパスに置き 換えます。**subctl** ユーティリティーツールで **verify** コマンドを実行して、2つの Submariner クラスター間の接続をテストできます。コマンドの基本的な形式は次のとおり です。

 Connection status で問題が続く場合は、subctl ユーティリティーツールで verify コマン ドを実行して、2つの Submariner クラスター間の接続をテストできます。コマンドの基本 的な形式は次のとおりです。

subctl verify --kubecontexts <cluster1>,<cluster2> [flags]

**cluster1** と **cluster2** を、テストしているクラスターの名前に置き換えます。コマンドの詳細は、Submariner のドキュメントの **verify** を参照してください。

 トラブルシューティング手順で問題が解決したら、subctl ツールで benchmark コマンド を使用して、追加の診断を実行するときに比較する基準を確立します。 コマンドのオプションの詳細は、Submariner のドキュメントの benchmark を参照してく ださい。

# 1.35. 復元ステータスがエラーで終了する場合のトラブルシューティング

バックアップを復元すると、リソースは正しく復元されますが、Red Hat Advanced Cluster Management の復元リソースには **FinishedWithErrors** ステータスが表示されます。

#### 1.35.1. 現象: 復元ステータスのトラブルシューティングがエラーで終了する

Red Hat Advanced Cluster Management は **FinishedWithErrors** ステータスを示し、Red Hat Advanced Cluster Management の復元で作成された1つ以上の Velero 復元リソースは **PartiallyFailed** ステータスを示します。

1.35.2. 問題の解決: 復元ステータスのトラブルシューティングがエラーで終了する

空のバックアップから復元する場合は、FinishedWithErrors ステータスを無視しても安全です。

Red Hat Advanced Cluster Management for Kubernetes の復元では、すべての Velero リストアリソー スの累積ステータスが表示されます。1つのステータスが **PartiallyFailed** で、他のステータスが **Completed** の場合、少なくとも1つの問題があることが示すために累積ステータスとして **PartiallyFailed** が表示されます。

この問題を解決するには、ステータスが **PartiallyFailed** になっているすべての Velero 復元リソースの ステータスを個別に確認し、さらにログで詳細を確認します。ログはオブジェクトストレージから直接 取得するか、**DownloadRequest** カスタムリソースを使用して OADP Operator からダウンロードでき ます。

コンソールから DownloadRequest を作成するには、次の手順を実行します。

- 1. Operators > Installed Operators > Create DownloadRequest に移動します。
- 2. Kind として BackupLog を選択し、コンソールの指示に従って DownloadRequest の作成を完 了します。

1.36. ハブクラスターのバックアップを復元すると汎用リソースが削除される

ハブクラスターのバックアップを復元し、Restore.cluster.open-cluster-management.io リソースで cleanupBeforeRestore: CleanupRestored パラメーターを使用すると、acm-resources-genericschedule バックアップで作成されたリソースが削除される可能性があります。

1.36.1. 現象: ハブクラスターのバックアップを復元すると汎用リソースが削除される

**acm-resources-generic-schedule** バックアップでバックアップされたリソースは、復元されたハブク ラスターには表示されません。バックアップオペレーターのログを確認すると、次のようなメッセージ が表示されます。

\_2023-06-08T13:42:48.066572033Z 2023-06-08T13:42:48.066Z INFO Deleting resource DRPlacementControl [c1-helloworld-placement-1-drpc.c1-helloworld] {"controller": "restore", "controllerGroup": "cluster.open-cluster-management.io", "controllerKind": "Restore", "restore": {"name": "restore-acm", "namespace": "open-cluster-management-backup"}

1.36.2. 問題の解決: ハブクラスターのバックアップを復元すると汎用リソースが削除される

次の状況が発生した場合、リソースは削除されます。

 acm-resources-generic-schedule バックアップによってバックアップされたリソース が、cluster.open-cluster-management.io/backup ラベルを持つ Secret または ConfigMap リ ソースタイプと一致しない。

- Restore.cluster.open-cluster-management.io リソースを使用するリストアを実行し、cleanupBeforeRestore: 値を CleanupRestored に設定します。
- 最新の Red Hat Advanced Cluster Management バックアップセットには acm-resourcesschedule バックアップが含まれていないため、古いバージョンのバックアップが選択されま す。その結果、acm-resources-schedule バックアップのタイムスタンプは、acm-resourcesgeneric-schedule バックアップとは異なります。復元後の操作中に CleanRestore オプション が処理されると、すべての汎用リソースは acm-resources-schedule backup と同じタイムス タンプを持たないため、クリーンアップされます。

この問題を解決するには、復元操作を再度実行して、**cleanupBeforeRestore:** 値を **None** に設定しま す。

1.37. 複数行の YAML 解析のトラブルシューティング

fromSecret 関数を使用して Secret リソースのコンテンツを Route リソースに追加すると、コンテン ツが正しく表示されません。

1.37.1. 現象: 複数行の YAML 解析のトラブルシューティング

マネージドクラスターとハブクラスターが同じクラスターである場合、証明書データは編集されるため、内容はテンプレート JSON 文字列として解析されません。次のエラーメッセージが表示される場合 があります。

message: >-

[spec.tls.caCertificate: Invalid value: "redacted ca certificate data": failed to parse CA certificate: data does not contain any valid RSA or ECDSA certificates, spec.tls.certificate: Invalid value: "redacted certificate data": data does not contain any valid RSA or ECDSA certificates, spec.tls.key: Invalid value: "": no key specified]

## 1.37.2. 問題の解決: 複数行の YAML 解析のトラブルシューティング

ハブクラスターとマネージドクラスターの fromSecret 値を取得するように証明書ポリシーを設定しま す。autoindent 機能を使用して、次の内容で証明書ポリシーを更新します。

tls:

certificate: |

{{ print "{{hub fromSecret "open-cluster-management" "minio-cert" "tls.crt" hub}}" | base64dec | autoindent }}